# User Guide Mahasiswa

Sistem Informasi Manajemen KKN-PPM UMBY

https://kkn.mercubuana-yogya.ac.id/

Maret 2019

#### Memulai Sistem

https://kkn.mercubuana-yogya.ac.id/login.html

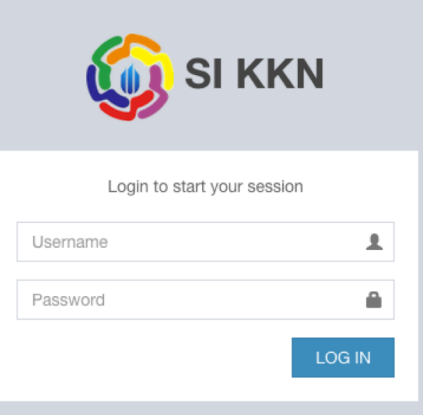

Username dan password default: Username: NIM Password: NIM

## Login pertama kali

| 15111020                |                                             |                      |
|-------------------------|---------------------------------------------|----------------------|
| Al Razli Vari<br>Online | Selamat Datang 15111020                     |                      |
| MAIN NAVIGATION         | Langkah 1 - Ganti Password                  |                      |
| A Logout                | Password Baru                               |                      |
|                         | password baru minimal 8 karakter            |                      |
|                         | Update Password                             |                      |
|                         |                                             |                      |
|                         |                                             |                      |
|                         |                                             |                      |
|                         |                                             |                      |
|                         |                                             |                      |
|                         |                                             |                      |
|                         |                                             |                      |
|                         |                                             |                      |
|                         |                                             |                      |
|                         | Copyright © 2019-2023. All rights reserved. | by Anief Fauzan Rozi |

pertama kali login harus ganti password

#### Update password sukses

## Login kedua kalinya,, pasang foto Anda

| 15111020                | =                                                                                          |                      |
|-------------------------|--------------------------------------------------------------------------------------------|----------------------|
| Al Razil Vari<br>Online | Selamat Datang 15111020                                                                    |                      |
| MAIN NAVIGATION         | Langkah 2 - Upload Foto                                                                    |                      |
| ₩ Logout                | Poto Baru<br>Poto Baru<br>Poto Baru<br>- Oper Bary od option:: piganghonigt<br>Update Foto |                      |
|                         | Copyright © 2019-2023. All rights reserved.                                                | by Anief Fauzan Rozi |

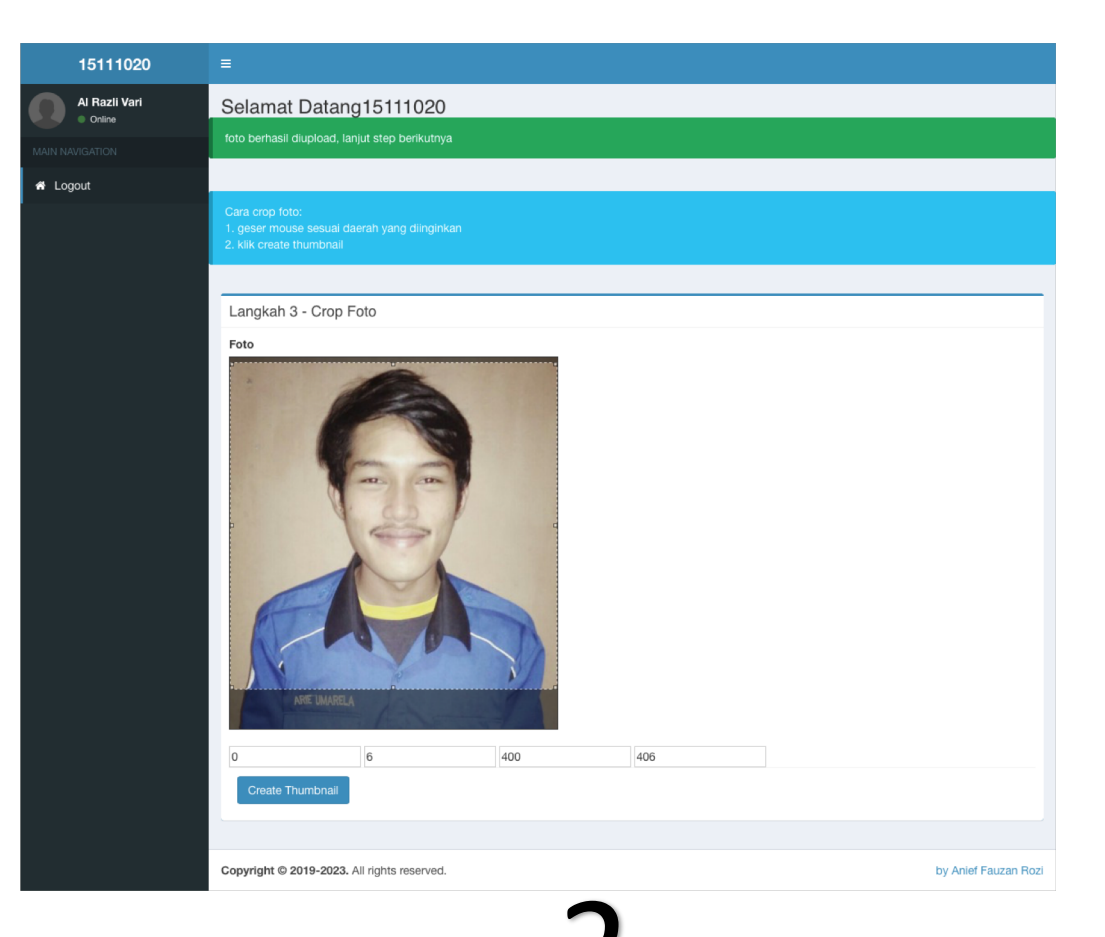

#### Update Profil Anda

| 15111020      | =                                                 |   |
|---------------|---------------------------------------------------|---|
| Al Razli Vari | Selamat Datang 15111020                           |   |
|               | data berhasil disimpan, lanjut ke step berikutnya |   |
| A Logout      |                                                   |   |
|               | Langkah 4 - Lengkapi Biodata                      |   |
|               | Nama Lengkap (sesuai identitas)                   |   |
|               | Al razli vari umarella                            |   |
|               | Jenis Kelamin                                     |   |
|               | Pria 🗢                                            |   |
|               | Tanggerang                                        |   |
|               |                                                   |   |
|               | 1996-09-29 🛗                                      |   |
|               | -<br>Provinsi Asal                                |   |
|               | BANTEN                                            |   |
|               | Kabupaten Asal                                    |   |
|               | E Suarkan puin E                                  |   |
|               | == Silahkan pilih == 📀                            |   |
|               | Desa Asal                                         |   |
|               | == Silahkan pilih == 😳                            |   |
|               | XX                                                |   |
|               | RT Asal                                           |   |
|               | 000                                               | 0 |
|               | RW Asal                                           |   |
|               | 009                                               | ٢ |
|               | Nomer Telepon Rumah                               |   |
|               | XXX                                               |   |
|               | Provinsi Tempat Tinggal                           |   |
|               |                                                   |   |

User Guide Sistem Informasi KKN-PPM - Universitas Mercu Buana Yogyakarta

#### Home

| 15111020                | =                      |                         |                  |                   |                                      |      |              | <b>\$</b>     | Al Razli Vari |
|-------------------------|------------------------|-------------------------|------------------|-------------------|--------------------------------------|------|--------------|---------------|---------------|
| Al Razli Vari<br>Online | Selama<br>Profile berl | Selamat datang 15111020 |                  |                   |                                      |      |              |               |               |
| MAIN NAVIGATION         |                        |                         |                  |                   |                                      |      |              |               |               |
| A Home                  | Diseased               | Deet                    |                  |                   |                                      |      |              |               |               |
| 🔒 Cetak Formulir        | Pinned                 | Post                    |                  |                   |                                      |      |              |               |               |
| 警 Kelompok              | Segera ce              | etak formulir dan       | kumpulkan ke LPP | M Kampus 1.       |                                      |      |              |               |               |
| 🛓 DPL                   | Pengun                 | numan                   |                  |                   |                                      |      |              |               |               |
| Proposal                | Show 10                | entries                 |                  |                   |                                      |      | Search:      |               |               |
| III Log Activity        | No ↓≞                  | Kategori 🗍              | Judul 👫          | Deskripsi 🛛 🕸     | File                                 | UT U | ploader 🕼    | Datetime      | 11            |
| 🛢 Laporan               | 1                      | Pendaftaran             | Segera daftar    | ayo buruan daftar | 32301d1a925ac73b4a93a8e9c074ee7c.pdf | A    | dministrator | 2019-03-03 06 | 6:57:23       |
| 🖹 Nilai Anda            | No                     | Kategori                | Judul            | Deskripsi         | File                                 | U    | ploader      | Datetime      |               |
| 🔄 Pesan dan Kesan       | Showing                | 1 to 1 of 1 entries     | 3                |                   |                                      |      |              | Previous 1    | Next          |
|                         |                        |                         |                  |                   |                                      |      |              |               |               |
|                         |                        |                         |                  |                   |                                      |      |              |               |               |
|                         |                        |                         |                  |                   |                                      |      |              |               |               |
|                         | Copyright              | © 2019-2023. All        | rights reserved. |                   |                                      |      |              | by Anief F    | Fauzan Rozi   |

#### Struktur Menu dan Sub-menu (setelah user aktif)

|   | 15111020             |
|---|----------------------|
|   | Al Razli Vari Online |
|   |                      |
| ñ | Home                 |
| ₽ | Cetak Formulir       |
| 容 | Kelompok             |
| ۵ | DPL                  |
| 8 | Proposal             |
|   | Log Activity         |
| 8 | Laporan              |
| × | Nilai Anda           |
|   | Pesan dan Kesan      |

# Menu Profile

#### Profile

| 15111020          | =                                                                                                | Al Razli Var         |  |
|-------------------|--------------------------------------------------------------------------------------------------|----------------------|--|
| Al Razli Vari     | Selamat datang 15111020                                                                          |                      |  |
| MAIN NAVIGATION   | Profile berhasil diupdate                                                                        | - And -              |  |
| 🖶 Home            |                                                                                                  | Al Tazli Vari        |  |
| 🔒 Cetak Formulir  | Pinned Post                                                                                      |                      |  |
| 😤 Kelompok        | Segera cetak formulir dan kumpulkan ke LPPM Kampus 1.                                            |                      |  |
| 🛓 DPL             | Pengumuman                                                                                       | Log out              |  |
| Proposal          | Show 10 + entries Search                                                                         | Search:              |  |
| Log Activity      | No 👫 Kategori 🗄 Judul 👫 Deskripsi 👫 File                                                         | Datetime 11          |  |
| 🗐 Laporan         | 1 Pendaftaran Segera daftar ayo buruan daftar 32301d1a925ac73b4a93a8e9c074ee7c.pdf Administrator | 2019-03-03 06:57:23  |  |
| 🛃 Nilai Anda      | No Kategori Judui Deskripsi File Uploader                                                        | Datetime             |  |
| 🔄 Pesan dan Kesan | Showing 1 to 1 of 1 entries                                                                      | Previous 1 Next      |  |
|                   |                                                                                                  |                      |  |
|                   |                                                                                                  |                      |  |
|                   |                                                                                                  |                      |  |
|                   | Copyright © 2019-2023. All rights reserved.                                                      | by Anief Fauzan Rozi |  |

| 15111020                  |                                                                                                    |                                                                                                    |                                                                                                    | 🔬 Al Razli Vari                                                                  |  |  |  |  |  |  |
|---------------------------|----------------------------------------------------------------------------------------------------|----------------------------------------------------------------------------------------------------|----------------------------------------------------------------------------------------------------|----------------------------------------------------------------------------------|--|--|--|--|--|--|
| Al Razli Vari<br>© Online | My Profile                                                                                                    |                                                                                                    |                                                                                                    |                                                                                  |  |  |  |  |  |  |
|                           | Al Razil Vari Umarelia                                                                                                    | Alamat Asal<br>Xx,<br>RT: 000, RW: 009,<br>DesarKelurahan: BELIMBING,<br>Kecamatan: KOSAMBI,<br>Kabupaten/Kota: KABUPATEN<br>TANGERANG,<br>Provins: BANTEN | Home-based<br>Kelas Reguler Pagi,<br>Program Studi Teknik<br>Informatika,<br>Pakultas Teknologi Informasi,<br>Kampus 2 Gejayan | [2] Tahun Semester<br>2018/2019 - GASAL<br>현 Tanggal Pembayaran                  |  |  |  |  |  |  |
|                           | O <sup>*</sup> Jenis Kelamin<br>Pria                                                                                                    | • Telp. Rumah<br>1234567890                                                                                                    | Hendaraan<br>Kendaraan roda dua (2)                                                                                            | Ukuran Kaos<br>M                                                                 |  |  |  |  |  |  |
|                           | <b>9 Tempat Lahir</b><br>Tanggerang                                                                                                    | D Telp. Orangtua<br>085927485490                                                                                                    | El Golongan Darah<br>A<br>Biwayat Penyakit                                                                                     | n Status Keikutsertaan<br>Akti<br>akit (? Status Pengisian Data<br>Sudah Mengisi |  |  |  |  |  |  |
|                           | Tanggal Lahir<br>Minggu, 29 September 1996                                                                                                    | Alamat Tempat Tinggal     yyy,     RT: 111, RW: 112,     Desa/Keluratham: CONDONG                                                                          | ະ<br>ຫຼື Status Perkawinan<br>Balum Kawin                                                                                      | Sudah Mengisi                                                                    |  |  |  |  |  |  |
|                           | D No. HP<br>089603121746<br>Hobi/Prestasi                                                                                                    | CATUR,<br>Kecamatan: DEPOK,<br>Kabupaten/Kota: KABUPATEN<br>SLEMAN,                                                                                        |                                                                                                    |                                                                                  |  |  |  |  |  |  |
|                           | coding                                                                                                    | Provinsi: DI YOGYAKARTA                                                                                                    |                                                                                                    |                                                                                  |  |  |  |  |  |  |
|                           | Form Opdate Password Dam                                                                                                    | kan saja jika tidak ingin ada perubahan passikon                                                                                                    | 1                                                                                                    |                                                                                  |  |  |  |  |  |  |
|                           | Password Baru<br>password baru                                                                                                    |                                                                                                    |                                                                                                    |                                                                                  |  |  |  |  |  |  |
|                           | Update Password                                                                                                    |                                                                                                    |                                                                                                    |                                                                                  |  |  |  |  |  |  |
|                           | Form Update Foto Diamitan saja<br>Poto Baru<br>Choses File îno file selected<br>Materingari<br>- santkan skuran foto minimal 400 x 401<br>- spe file yang dijekari; joglongibornigi<br>Update Foto | jika tidak ingin ada perubahan foto                                                                                                    |                                                                                                    |                                                                                  |  |  |  |  |  |  |
|                           |                                                                                                    |                                                                                                    |                                                                                                    |                                                                                  |  |  |  |  |  |  |
|                           | Form Update Profile Diamkan s                                                                                                    | aja jika tidak ingin ada perubahan profile                                                                                                    |                                                                                                    |                                                                                  |  |  |  |  |  |  |
|                           | Nama Lengkap (sesual identitas)                                                                                                    |                                                                                                    |                                                                                                    |                                                                                  |  |  |  |  |  |  |
|                           | Ai razii van umareira                                                                                                    |                                                                                                    |                                                                                                    |                                                                                  |  |  |  |  |  |  |
|                           | Pria 😌                                                                                                    |                                                                                                    |                                                                                                    |                                                                                  |  |  |  |  |  |  |
|                           | Tempat Lahir                                                                                                    |                                                                                                    |                                                                                                    |                                                                                  |  |  |  |  |  |  |
|                           | Tanggerang                                                                                                    |                                                                                                    |                                                                                                    |                                                                                  |  |  |  |  |  |  |
|                           | Tanggal Lahir                                                                                                    |                                                                                                    |                                                                                                    |                                                                                  |  |  |  |  |  |  |
|                           | 1996-09-29                                                                                                    |                                                                                                    |                                                                                                    |                                                                                  |  |  |  |  |  |  |
|                           | Provinsi Asal                                                                                                    |                                                                                                    |                                                                                                    |                                                                                  |  |  |  |  |  |  |
|                           | BANTEN                                                                                                    |                                                                                                    |                                                                                                    |                                                                                  |  |  |  |  |  |  |
|                           | KABUPATEN TANGERANG                                                                                                    |                                                                                                    |                                                                                                    |                                                                                  |  |  |  |  |  |  |
|                           | Kecamatan Asal                                                                                                    |                                                                                                    |                                                                                                    |                                                                                  |  |  |  |  |  |  |
|                           | KOSAMBI 😨                                                                                                    |                                                                                                    |                                                                                                    |                                                                                  |  |  |  |  |  |  |
|                           | BELIMBING                                                                                                    |                                                                                                    |                                                                                                    |                                                                                  |  |  |  |  |  |  |
|                           | Jalan Asal                                                                                                    |                                                                                                    |                                                                                                    |                                                                                  |  |  |  |  |  |  |
|                           | XX                                                                                                    |                                                                                                    |                                                                                                    |                                                                                  |  |  |  |  |  |  |
|                           | RT Asal                                                                                                    |                                                                                                    |                                                                                                    |                                                                                  |  |  |  |  |  |  |
|                           | 000                                                                                                    |                                                                                                    |                                                                                                    | ٢                                                                                |  |  |  |  |  |  |
|                           | RW Asal                                                                                                    |                                                                                                    |                                                                                                    |                                                                                  |  |  |  |  |  |  |
|                           | 009                                                                                                    |                                                                                                    |                                                                                                    | ٢                                                                                |  |  |  |  |  |  |
|                           | Nomer Telepon Rumah                                                                                                    |                                                                                                    |                                                                                                    |                                                                                  |  |  |  |  |  |  |
|                           | 1234567890                                                                                                    |                                                                                                    |                                                                                                    |                                                                                  |  |  |  |  |  |  |
|                           | DI YOGYAKARTA                                                                                                    |                                                                                                    |                                                                                                    |                                                                                  |  |  |  |  |  |  |
|                           | Kabupaten Tempat Tinggal<br>KABUPATEN SLEMAN                                                                                                    |                                                                                                    |                                                                                                    |                                                                                  |  |  |  |  |  |  |
|                           | Kecamatan Tempat Tinggal                                                                                                    |                                                                                                    |                                                                                                    |                                                                                  |  |  |  |  |  |  |
|                           | Derok 💿                                                                                                    |                                                                                                    |                                                                                                    |                                                                                  |  |  |  |  |  |  |
|                           | CONDONG CATUR                                                                                                    |                                                                                                    |                                                                                                    |                                                                                  |  |  |  |  |  |  |
|                           | Jalan Tempat Tinggal                                                                                                    |                                                                                                    |                                                                                                    |                                                                                  |  |  |  |  |  |  |
|                           | <b>YYY</b>                                                                                                    |                                                                                                    |                                                                                                    |                                                                                  |  |  |  |  |  |  |
|                           | RT Tempat Tinggal                                                                                                    |                                                                                                    |                                                                                                    |                                                                                  |  |  |  |  |  |  |
|                           | 111                                                                                                    |                                                                                                    |                                                                                                    | ٢                                                                                |  |  |  |  |  |  |
|                           | RW Tempat Tinggal                                                                                                    |                                                                                                    |                                                                                                    |                                                                                  |  |  |  |  |  |  |

# Menu Cetak Formulir

## Pilih formulir yang akan dicetak

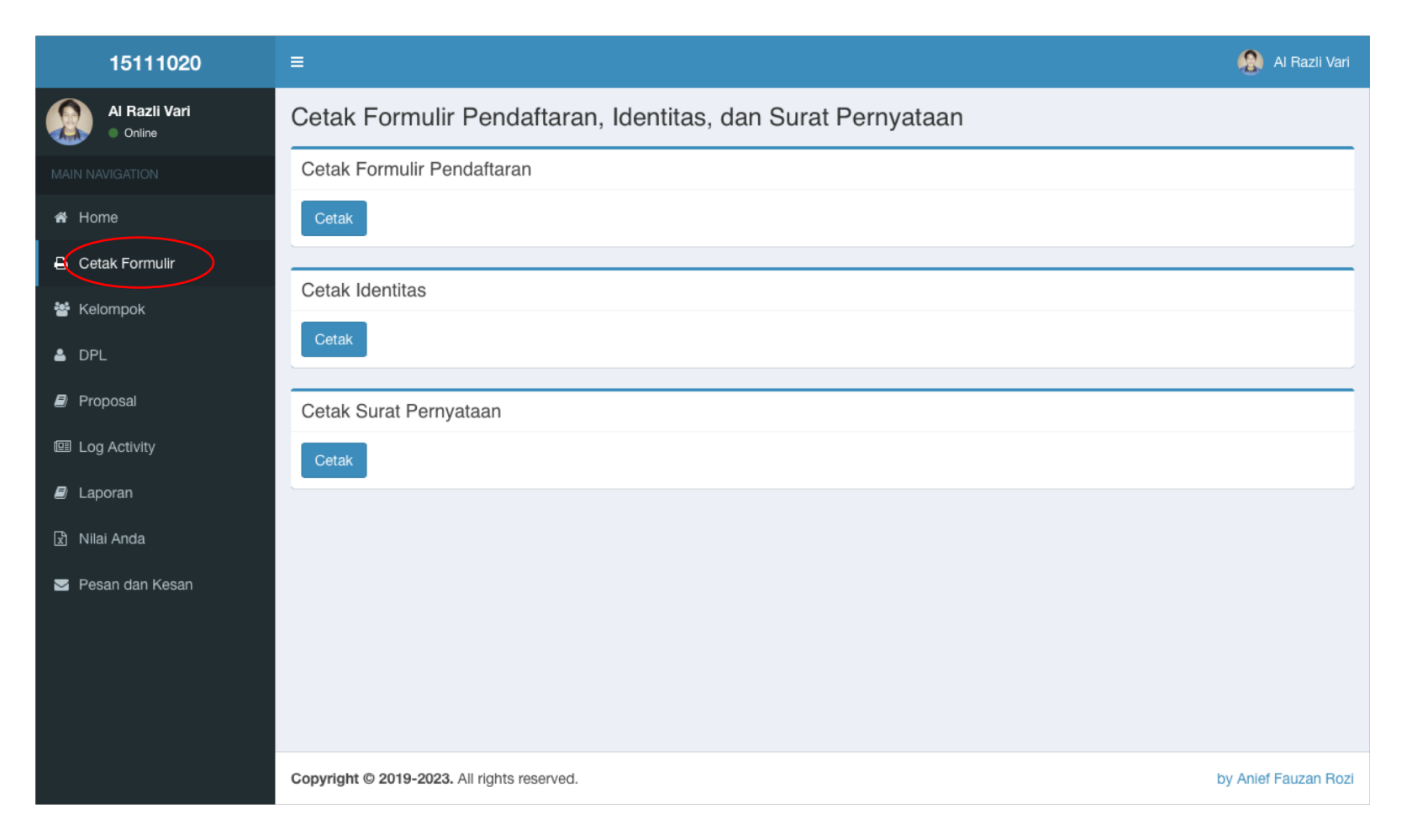

## Cetak form pendaftaran

|                |                                                     | _    | _                                                                                                    | Formulir Pendaltaran<br>Peserta KKN-PPM Universitas Mercu Buana Yogya<br>Tahun Akademik 2018/2019 - Semester GASA                                                                                                    | skarta<br>L                        |   |
|----------------|-----------------------------------------------------|------|----------------------------------------------------------------------------------------------------|----------------------------------------------------------------------------------------------------|------------------------------------|---|
| Destination    | Canon G3010 series<br>Canon G3000 series            |      | Nama Lengkap<br>NIM<br>Jenis Kelamin<br>Fakultas<br>Program Studi<br>Tempat Tanggal Lahir<br>Alamat Asal          | : Al razli vari umarella<br>: 15111020<br>: Taki-haki<br>: Fakubasi Teknologi Informasi<br>: Fakubasi Teknolo Informatika<br>: Tanggerang / Minggu, 29 September 1996<br>: xx,<br>KT/RW: 000000<br>Deas Netmanos RELMBING, | 2                                  |   |
| Pages          | <ul> <li>All</li> <li>e.g. 1-5, 8, 11-13</li> </ul> | - 88 | Alamat Domilisi                                                                                                   | Keamatan: KOSAMBI,<br>Kabupaten:Kota: KABUPATEN TANGERANG,<br>Pioviasi: BANTEEN<br>Syys.<br>RTRW: 111/112<br>Desa:Kelurahan: CONDONG CATUR,<br>Keamatan: DEPOK,<br>Kabupaten:KeaRUPATEN SLEMAN.                            |                                    |   |
| Copies         | 1                                                   |      | Golongan Darah<br>Status Perkawinan<br>Nomer HP<br>Nomer HP Ortu/Wali<br>Nomer Telp, Rumah<br>Tananal Bueshawaran | Provinsi: DI YOGYAKARTA<br>: A<br>Belum Kawin<br>: 089603121746<br>: 1234567890<br>: 089603121746                                                                                                    |                                    |   |
| Layout         | Portrait                                            | •    | KKN-PPM<br>Riwayat Penyakit<br>Ukuran Kaos<br>(Seragam)                                                           | : -<br>: M                                                                                                    |                                    |   |
| More settings  | 5                                                   | ~    |                                                                                                    |                                                                                                    | Yogyakarta, 03 Maret 2019          |   |
| Print using sy | stem dialog (て発P)                                   |      |                                                                                                    |                                                                                                    | Al razli vari umarella<br>15111020 | + |
| Open PDF in I  | Preview                                             |      |                                                                                                    |                                                                                                    |                                    | - |

#### Cetak Identitas

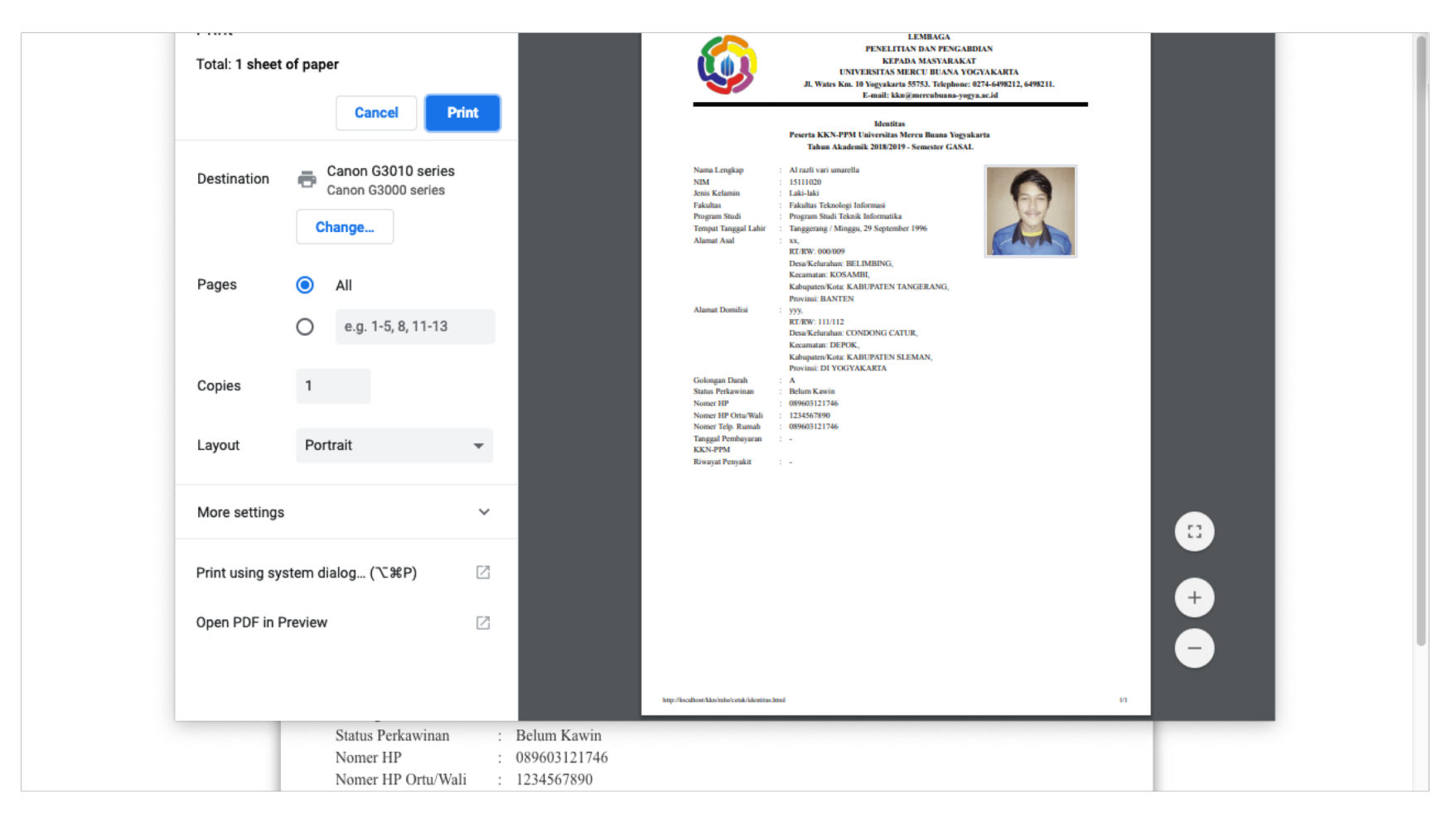

## Cetak surat pernyataan

| Total: 1 sheet                  | t of paper                                          | Print                        | PENELITIAN DAN PENGABDIAN<br>KEPADA MASYARAKAT<br>UNIVERSITAAN MERCU BIANAN VOGYARARTA<br>JL Wates Km. 10 Yugakarta 55753, Telphone: 0274-6498218, 6498218.<br>E-mail: kko@mercubunans-yuga.ac.id<br>Sarat Perusta Marca Banan Yugakarta                                                                                                    |
|---------------------------------|-----------------------------------------------------|------------------------------|----------------------------------------------------------------------------------------------------|
| Destination                     | Canon G3010 series                                  | 25                           | Tabua Akademik 2018/2019 - Semeder GASAL       Saya yang bertanda tangan di bawah ini:       Nama Lengkap     : Al nati vari unarella       NIM     : 1511020       Jewis Kelamin     : Laki aki       Tomperang Tanga Lahir     : Storesher 1996                                                                                                    |
| Pages                           | <ul> <li>All</li> <li>e.g. 1-5, 8, 11-13</li> </ul> | 3                            | Cologan Dami       inagenesis (mages, strappanes) (Strappanes)         Gologan Dami       :         Alamet Domilia       :         FRTRW: 111/12       Dear Kehnham: CONDONG CATUR,         Kezuntain: DFOK,       Kahupatin Kota, KARUPATUR,         Kosuntain: DFOK,       Kahupatin Kota, KARUPATUR,         Adalah peserta KKN-PPM Universitas Mercu Buana Yogyakarta Tahun Akademik 2018/2019 - Semester GASAL dengan                                                                                                    |
| Copies                          | 1                                                   |                              | iai menyiatkan:<br>1. Akan metanti Tata Tertib KKN-PPM yang di tetapkan dalam buku pedoman pelaksanaan KKN.<br>2. Melaksanakan seluruh program kegiataa KKN-PPM dengan sunggah-oanggah-oanggah ogang jawab serta<br>menjaga nama buki Almanatter Universitas Merce Balama YogaMarta<br>3. Meratati segala pentaran-pentaran yang berlaka divilayah pelakkanaan KKN-PPM, serta melaksanakan kegiatan<br>pengadbat nangayankat.<br>4. Mangu menjaga serta menbangan harmoniasai, tekompakan, dan kedisaplinan kelompok korja KKN-PPM.<br>5. Jika terjaja senta merabangan harmoniasai, kekompakan, dan kedisaplinan kelompok korja KKN-PPM. |
| Layout                          | Portrait                                            | •                            | selama pelaksanaan peogram KKN-PPM, huki dibkasi maupun ditempat lain akan menjadi tanggung jawab diri<br>saya prihadi ata dampak yang diakharkan beserta penyelesaiannya.<br>6 Membat Tapotan Iselompak sebagia pertanggung jawaban pelaksanaan KKN-PPM dan bahan penilalan kinceja<br>kelompak dan individu.<br>7. Bila saya mendukan pelanggaran atau tidak menartuhi Tata tertih KKN-PPM yang menjadi pedoman pelaksanaan<br>KKn-PPM, saya bersedia dikenakan sanksi akademis berupa <b>Pembatatan</b> sebagai peseta KKN-PPM dan                                                                                                    |
| More settings                   | S                                                   | ~                            | any makan Patet Later. Demikian surat penyataan suya buat untuk dilakaankana sebagaimana mestinya. Yogyakarta, 03 Matet 2019 Pembuat Persystean,                                                                                                    |
| Print using sy<br>Open PDF in f | vstem dialog (∑₩P)<br>Preview                       |                              | materai 6.000                                                                                                    |
|                                 |                                                     |                              | 15111020 C                                                                                                    |
|                                 | 3. Mentaati s                                       | egala peraturan-peraturan ya | ng berlaku diwilayah pelaksanaan KKN-PPM, serta melaksanakan kegiatan                                                                                                    |

# Menu Kelompok

## Daftar kelompok yang belum ada KETUA

| 15111020                | =       |                                                                                        |          |               |                                         |        |          | Al Razli Vari |  |  |  |
|-------------------------|---------|----------------------------------------------------------------------------------------|----------|---------------|-----------------------------------------|--------|----------|---------------|--|--|--|
| Al Razli Vari<br>Online | Data    | Data Kelompok                                                                          |          |               |                                         |        |          |               |  |  |  |
|                         | Ketu    | Ketua Kelompok Anda (Kelompok 40)                                                      |          |               |                                         |        |          |               |  |  |  |
| Home                    | Kelom   | Kelompok Anda belum mempunyai ketua kelompok, segera putuskan dan laporkan kepada DPL. |          |               |                                         |        |          |               |  |  |  |
| Cetak Formulir          | Dafta   | ar Kelompok Anda (Kelompok 4                                                           | 0)       |               |                                         |        |          |               |  |  |  |
| Kelompok                | No      | Nama Lengkap                                                                           | NIM      | Jenis Kelamin | Program Studi                           | Kampus | Kelas    | Ketua?        |  |  |  |
| DPL                     | 1       | AHMAD RIPA`I                                                                           | 15011081 | Pria          | Program Studi Agroteknologi             | К1     | R1       |               |  |  |  |
| Proposal                | 2       | PRATAMA ADI NUGROHO                                                                    | 15071070 | Pria          | Program Studi Ilmu Komunikasi           | K3     | R1       |               |  |  |  |
| Log Activity            | 3       | AGUS GUNAWAN                                                                           | 15051265 | Pria          | Program Studi Manajemen                 | K1     | R1       |               |  |  |  |
| 🖉 Laporan               | 4       | REFANDRA NASKAR                                                                        | 15021071 | Pria          | Program Studi Peternakan                | K2     | R1       |               |  |  |  |
| Nilai Anda              | 5       | FIKRI ASYBILI                                                                          | 14081182 | Pria          | Program Studi Psikologi                 | K3     | R1       |               |  |  |  |
|                         | 6       | Al razli vari umarella                                                                 | 15111020 | Pria          | Program Studi Teknik Informatika        | K2     | R1       |               |  |  |  |
| Pesan dan Kesan         | 7       | MARIA NINGSIH SINAGA                                                                   | 15071061 | Wanita        | Program Studi Ilmu Komunikasi           | K3     | R1       |               |  |  |  |
|                         | 8       | YOLANDARI ADETA PUTRI                                                                  | 15131018 | Wanita        | Program Studi Pendidikan Bahasa Inggris | K2     | R1       |               |  |  |  |
|                         | 9       | PRASAJA RETNO PRIHATININGSIH                                                           | 15021046 | Wanita        | Program Studi Peternakan                | K2     | R1       |               |  |  |  |
|                         | 10      | DESI MATDIANI                                                                          | 15081156 | Wanita        | Program Studi Psikologi                 | К3     | R1       |               |  |  |  |
|                         | 11      | NESYA MAITALE                                                                          | 15081557 | Wanita        | Program Studi Psikologi                 | K3     | R1       |               |  |  |  |
|                         | No      | Nama Lengkap                                                                           | NIM      | Jenis Kelamin | Program Studi                           | Kampus | Kelas    | Ketua?        |  |  |  |
|                         |         |                                                                                        |          |               |                                         |        |          |               |  |  |  |
|                         | Copyrig | ght © 2019-2023. All rights reserved.                                                  |          |               |                                         |        | by Anief | Fauzan Roz    |  |  |  |

#### Daftar kelompok yang sudah ada KETUA

| 15111020                | =      | =                                     |          |               |                                         |        |          |             |  |  |
|-------------------------|--------|---------------------------------------|----------|---------------|-----------------------------------------|--------|----------|-------------|--|--|
| Al Razli Vari<br>Online | Data   | Data Kelompok                         |          |               |                                         |        |          |             |  |  |
|                         | Ketu   | Ketua Kelompok Anda (Kelompok 40)     |          |               |                                         |        |          |             |  |  |
| 者 Home                  | Anda   | adalah ketua kelompok                 |          |               |                                         |        |          |             |  |  |
| 🖨 Cetak Formulir        | Dafta  | Daftar Kelompok Anda (Kelompok 40)    |          |               |                                         |        |          |             |  |  |
| 😁 Kelompok              | No     | Nama Lengkap                          | NIM      | Jenis Kelamin | Program Studi                           | Kampus | Kelas    | Ketua?      |  |  |
| 🛓 DPL                   | 1      | AHMAD RIPA`I                          | 15011081 | Pria          | Program Studi Agroteknologi             | K1     | R1       |             |  |  |
| 🗐 Proposal              | 2      | PRATAMA ADI NUGROHO                   | 15071070 | Pria          | Program Studi Ilmu Komunikasi           | КЗ     | R1       |             |  |  |
| Log Activity            | 3      | AGUS GUNAWAN                          | 15051265 | Pria          | Program Studi Manajemen                 | K1     | R1       |             |  |  |
| 🗐 Laporan               | 4      | REFANDRA NASKAR                       | 15021071 | Pria          | Program Studi Peternakan                | K2     | R1       |             |  |  |
| নি Nilai Anda           | 5      | FIKRI ASYBILI                         | 14081182 | Pria          | Program Studi Psikologi                 | K3     | R1       |             |  |  |
|                         | 6      | Al razli vari umarella                | 15111020 | Pria          | Program Studi Teknik Informatika        | K2     | R1       | ~           |  |  |
| 🗹 Pesan dan Kesan       | 7      | MARIA NINGSIH SINAGA                  | 15071061 | Wanita        | Program Studi Ilmu Komunikasi           | K3     | R1       |             |  |  |
|                         | 8      | YOLANDARI ADETA PUTRI                 | 15131018 | Wanita        | Program Studi Pendidikan Bahasa Inggris | K2     | R1       |             |  |  |
|                         | 9      | PRASAJA RETNO PRIHATININGSIH          | 15021046 | Wanita        | Program Studi Peternakan                | K2     | R1       |             |  |  |
|                         | 10     | DESI MATDIANI                         | 15081156 | Wanita        | Program Studi Psikologi                 | K3     | R1       |             |  |  |
|                         | 11     | NESYA MAITALE                         | 15081557 | Wanita        | Program Studi Psikologi                 | K3     | R1       |             |  |  |
|                         | No     | Nama Lengkap                          | NIM      | Jenis Kelamin | Program Studi                           | Kampus | Kelas    | Ketua?      |  |  |
|                         | _      |                                       |          |               |                                         |        |          |             |  |  |
|                         | Copyri | ght © 2019-2023. All rights reserved. |          |               |                                         |        | by Anief | Fauzan Rozi |  |  |

# Menu DPL

#### Kontak Person DPL

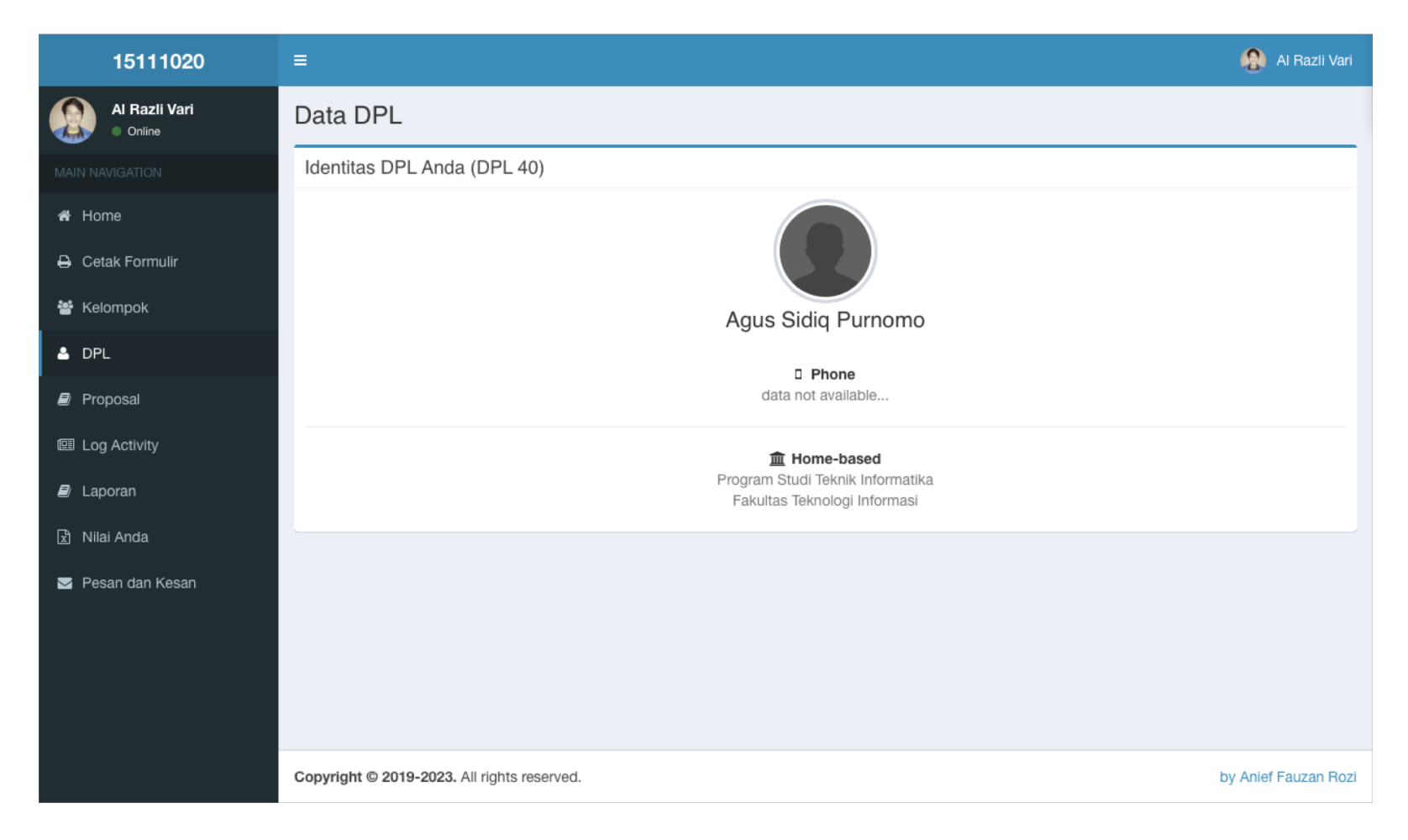

# Menu Proposal

## Kondisi belum punya ketua, belum dapat upload proposal kegiatan

| 15111020             | ≡                                                                                      | 😫 Al Razli Vari      |
|----------------------|----------------------------------------------------------------------------------------|----------------------|
| Al Razli Vari Online | Data Proposal                                                                          |                      |
| MAIN NAVIGATION      | Upload Proposal Kelompok Anda (Kelompok 40)                                            |                      |
| 希 Home               | Kelompok Anda belum mempunyai ketua kelompok, segera putuskan dan laporkan kepada DPL. |                      |
| 🔒 Cetak Formulir     | Dokumen Proposal Kelompok Anda (Kelompok 40)                                           |                      |
| 🖀 Kelompok           | Data not available                                                                     |                      |
|                      |                                                                                        |                      |
| 🗐 Proposal           |                                                                                        |                      |
| -<br>똅 Log Activity  |                                                                                        |                      |
| 🗐 Laporan            |                                                                                        |                      |
| 😒 Nilai Anda         |                                                                                        |                      |
| 🖂 Pesan dan Kesan    |                                                                                        |                      |
|                      |                                                                                        |                      |
|                      |                                                                                        |                      |
|                      |                                                                                        |                      |
|                      | Copyright © 2019-2023. All rights reserved.                                            | by Anief Fauzan Rozi |

# Hanya ketua kelompok yang dapat upload proposal

| 15111020                                             | =                                                                                                    | Al Razli Vari 🕼      |
|------------------------------------------------------|----------------------------------------------------------------------------------------------------|----------------------|
| Al Razli Vari Online                                 | Data Proposal                                                                                         |                      |
|                                                      | Upload Proposal Kelompok Anda (Kelompok 40)                                                           |                      |
| <ul> <li>♣ Home</li> <li>➡ Cetak Formulir</li> </ul> | Anda adalah ketua kelompok. Segera upload proposal kelompok Anda melalui link ini.<br>Upload Proposal |                      |
| 嶜 Kelompok                                           | Dokumen Proposal Kelompok Anda (Kelompok 40)                                                          |                      |
| 🛓 DPL                                                | Data not available                                                                                    |                      |
| Proposal                                             |                                                                                                    |                      |
| Log Activity                                         |                                                                                                    |                      |
| 🛢 Laporan                                            |                                                                                                    |                      |
| 🖹 Nilai Anda                                         |                                                                                                    |                      |
| Pesan dan Kesan                                      |                                                                                                    |                      |
|                                                      | Copyright © 2019-2023. All rights reserved.                                                           | by Anief Fauzan Rozi |

#### Form upload dokumen

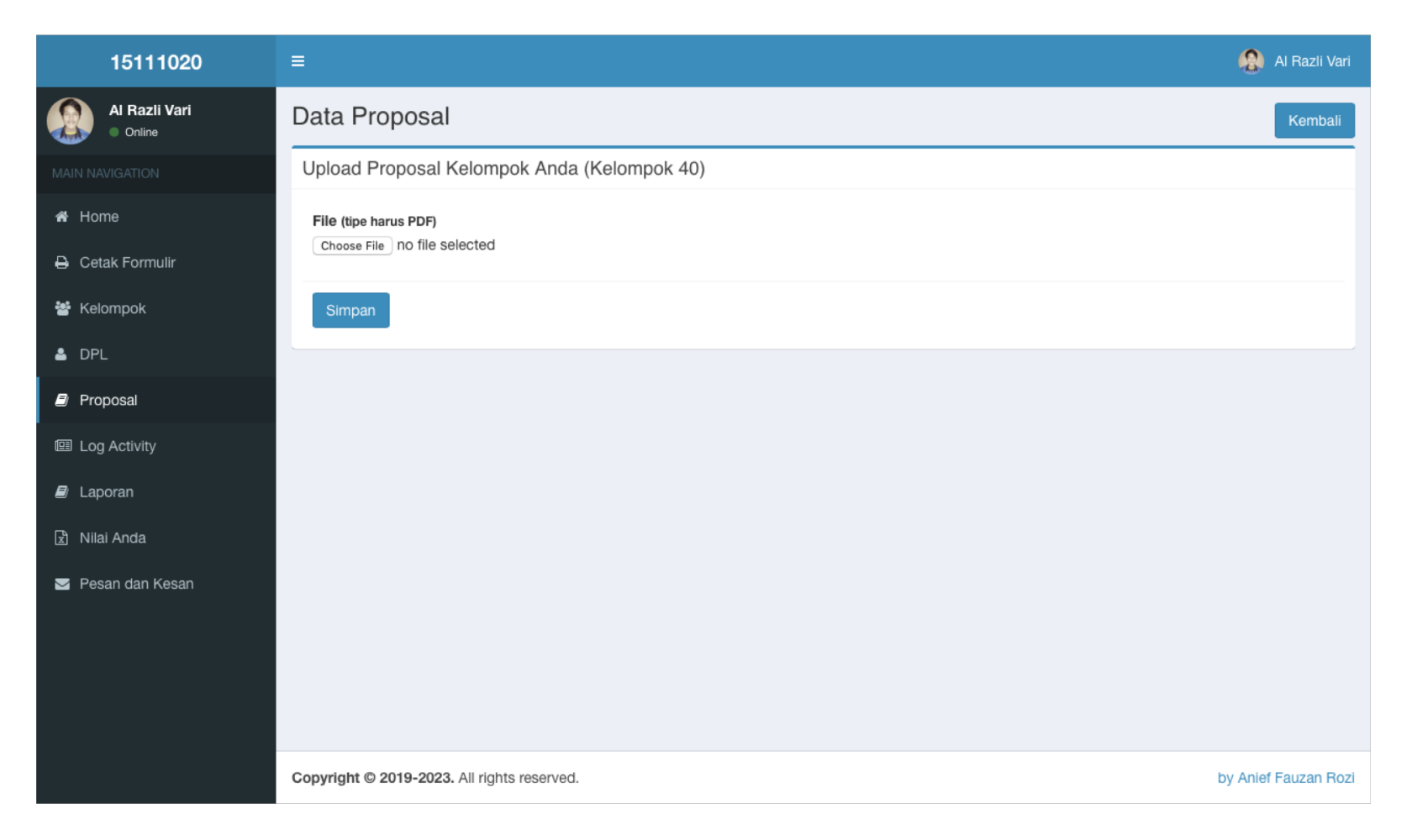

## Upload proposal berhasil

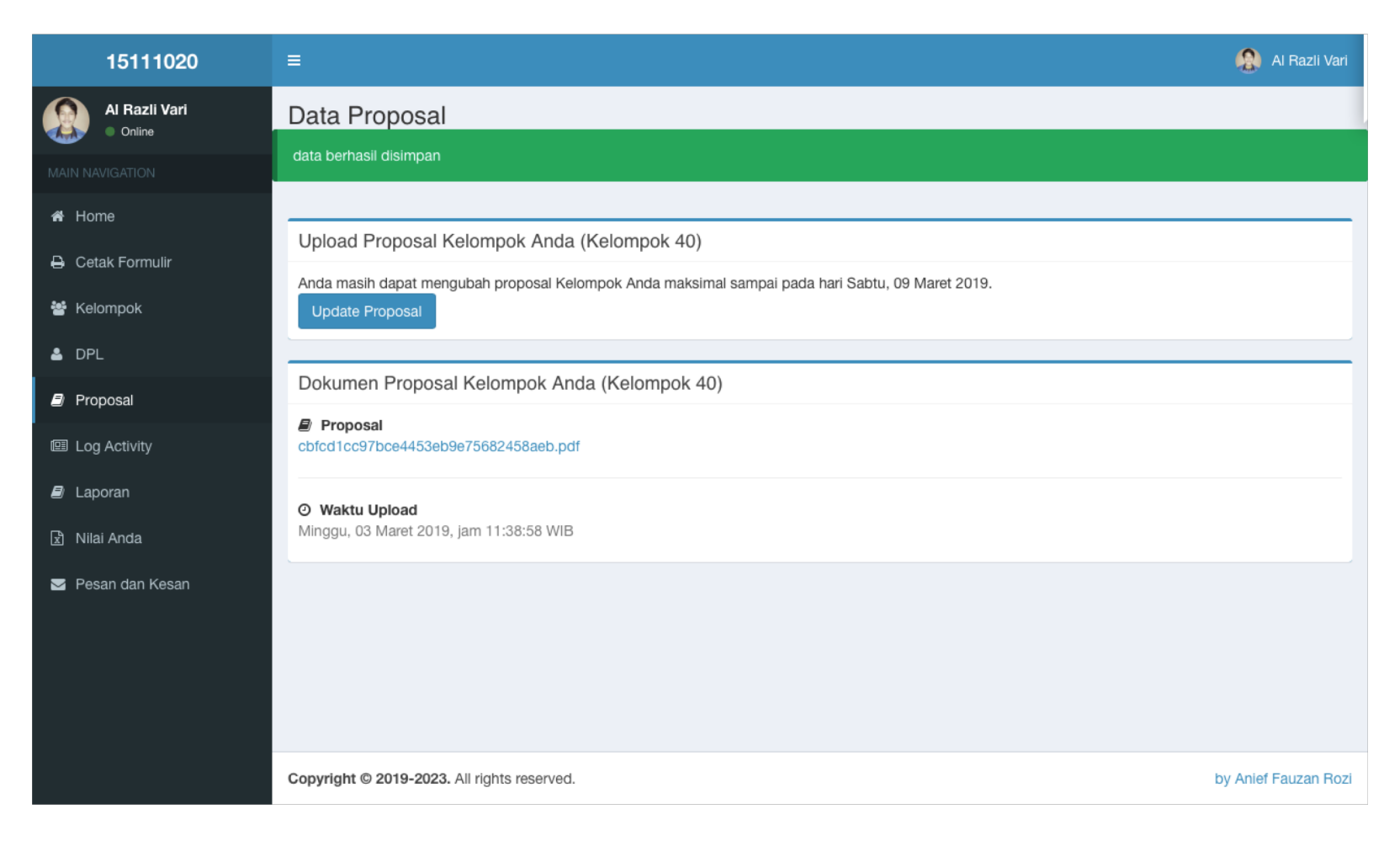

## Update proposal

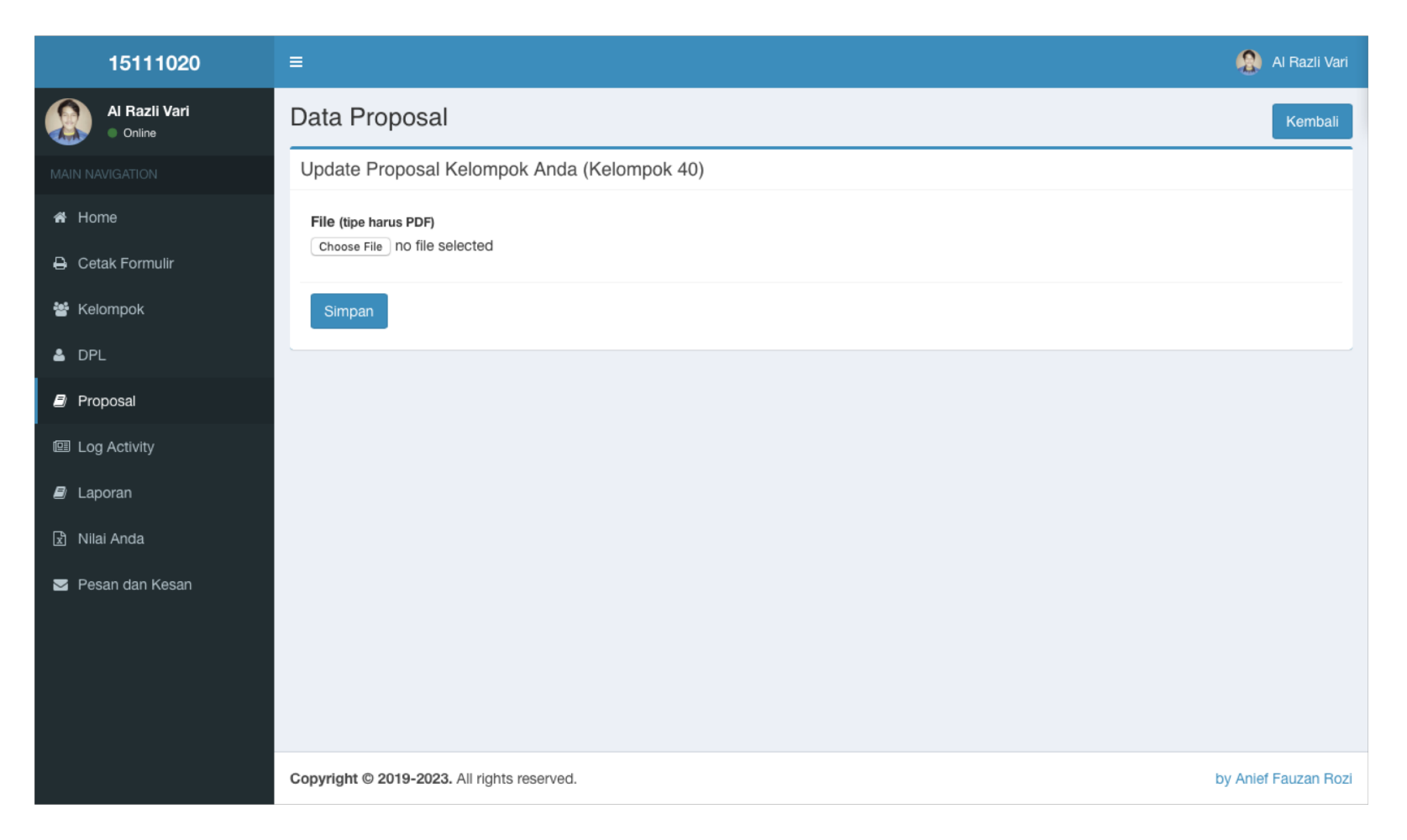

Menu Log Activity

## Saat masih kosong

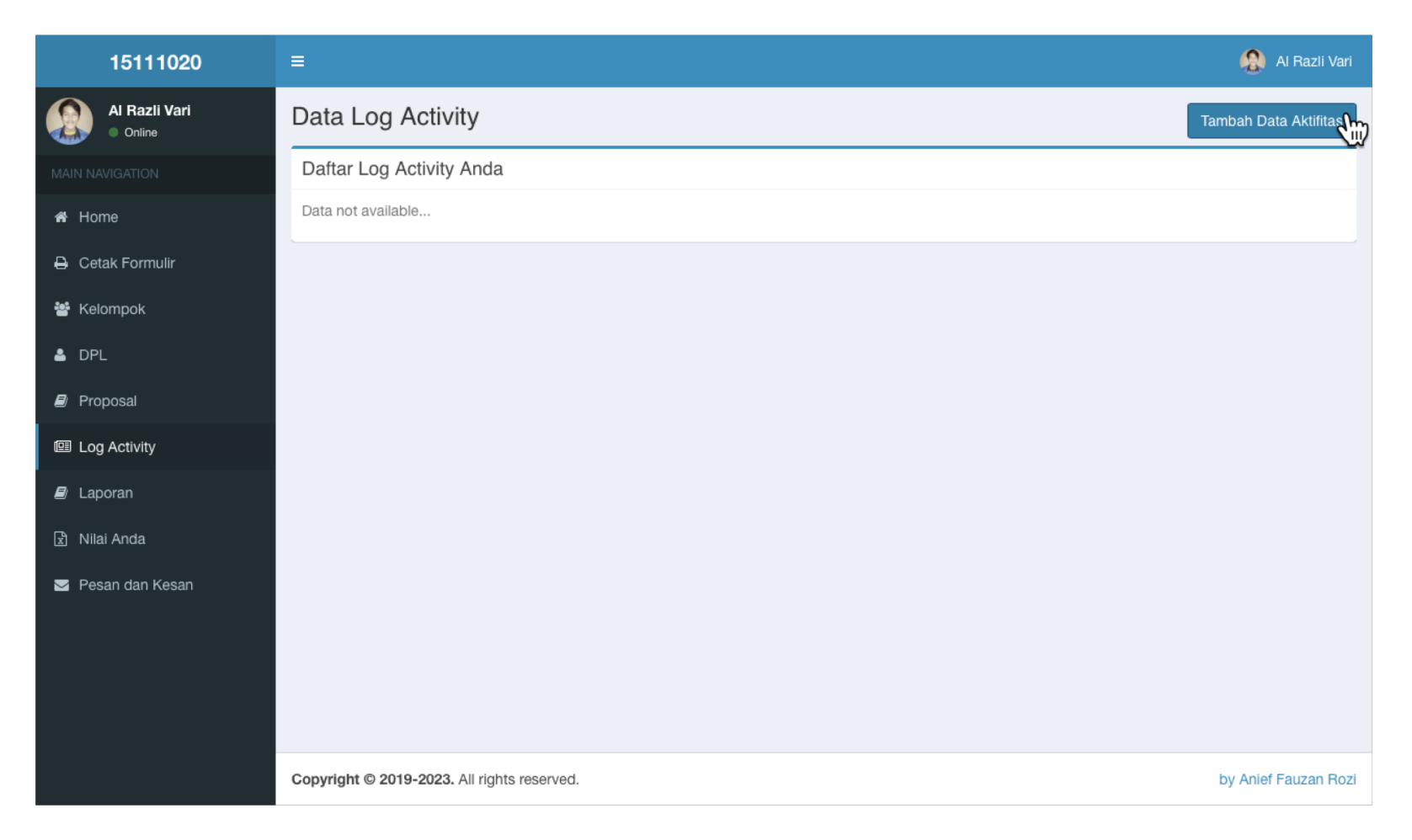

#### Tambah aktivitas

| 15111020          | =                                           | 🚷 Al Razli Vari       |
|-------------------|---------------------------------------------|-----------------------|
| Al Razli Vari     | Data Log Activity                           | Tambah Data Aktifitas |
|                   | Daftar Log Activity Anda                    |                       |
| # Home            | Data not available                          |                       |
| 🖨 Cetak Formulir  |                                             |                       |
| 嶜 Kelompok        |                                             |                       |
| 🛓 DPL             |                                             |                       |
| Proposal          |                                             |                       |
| 20 Log Activity   |                                             |                       |
| 🛢 Laporan         |                                             |                       |
|                   |                                             |                       |
| 🗹 Pesan dan Kesan |                                             |                       |
|                   |                                             |                       |
|                   |                                             |                       |
|                   |                                             |                       |
|                   | Copyright © 2019-2023. All rights reserved. | by Anief Fauzan Rozi  |

1

| 15111020          | ≡                                                                                                    | 🔬 Al Razli Vari      |
|-------------------|----------------------------------------------------------------------------------------------------|----------------------|
| Al Razli Vari     | Data Log Activity                                                                                                    | Kembali              |
| MAIN NAVIGATION   | Form Tambah Log Activity Anda                                                                                                    |                      |
| 者 Home            | Agenda/Kegiatan                                                                                                    |                      |
| 🔒 Cetak Formulir  | A Normal text → Bold Italic Underline Small 44 📰 📰 🔄 - 🗄 C 🖼                                                                                                    |                      |
| 醬 Kelompok        | Acara perkenalan dengan warga                                                                                                    |                      |
| 🛓 DPL             |                                                                                                    |                      |
| Proposal          |                                                                                                    |                      |
| 回 Log Activity    |                                                                                                    |                      |
| 🛢 Laporan         |                                                                                                    |                      |
| 🗈 Nilai Anda      | rumah induk semang                                                                                                    |                      |
| S Pesan dan Kesan | Waktu Kegiatan         2019-03-03          Image: Control of the second second seco |                      |
|                   | Simpan                                                                                                    |                      |
|                   | Convertight @ 2010-2023 All rights record                                                                                                    | by Aniof Fauzan Rozi |

2

#### Daftar aktifitas

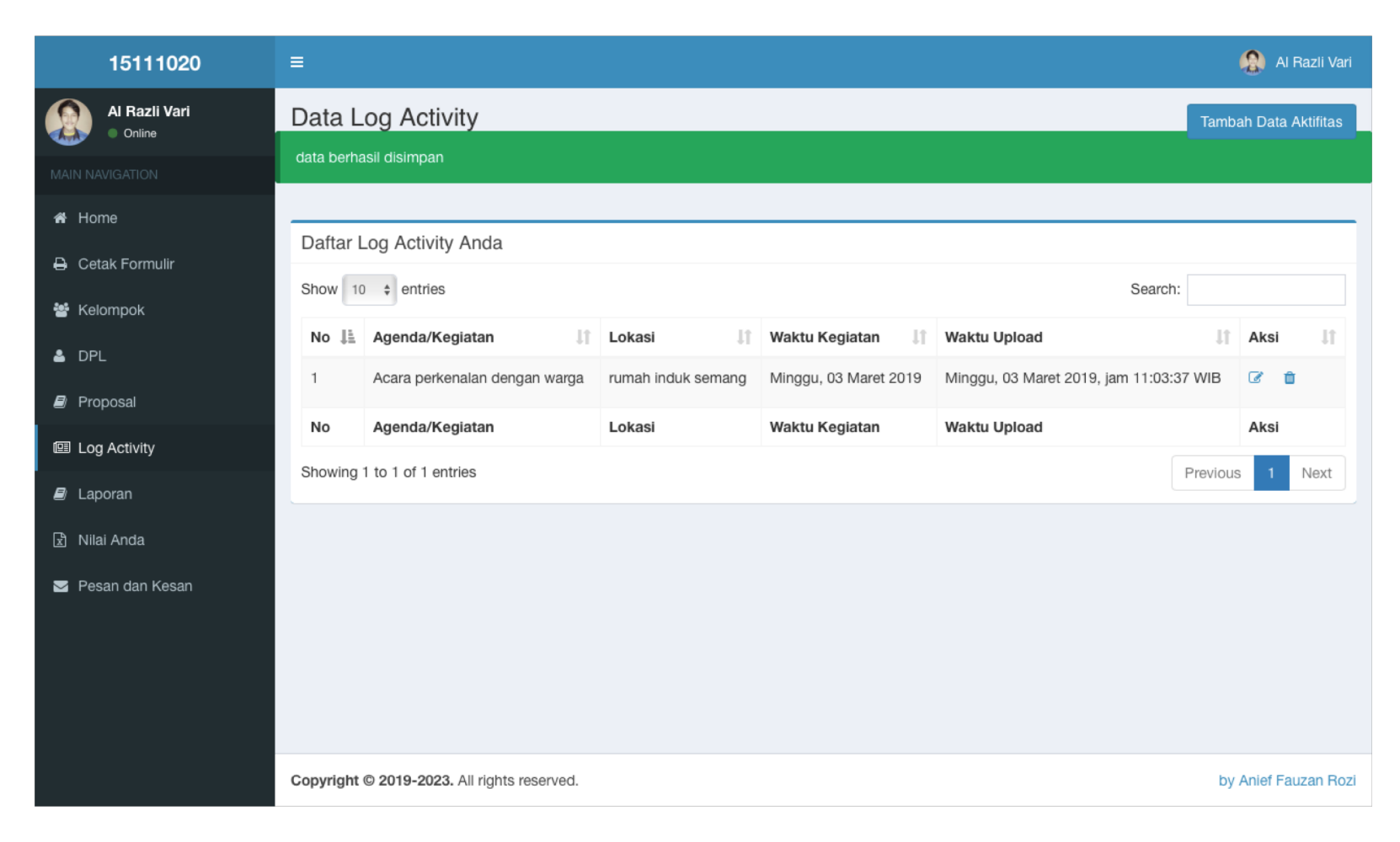

#### Edit aktifitas

| 15111020      |                                             |                    |                       |                                 | 🤮 Al Razli Vari       |
|---------------|---------------------------------------------|--------------------|-----------------------|---------------------------------|-----------------------|
| Al Razli Vari | Data Log Activity                           |                    |                       |                                 | Tambah Data Aktifitas |
|               | data berhasil disimpan                      |                    |                       |                                 |                       |
|               |                                             |                    |                       |                                 |                       |
|               | Daftar Log Activity Anda                    |                    |                       |                                 |                       |
| k Formulir    | Show 10 + entries                           |                    |                       | Sear                            | ch:                   |
| npok          | No. 15. A supple Mandatan 18                | 1.1.1.1            | W-14- W-14-           |                                 |                       |
|               | No ta Agenda/Keglatan t                     | Lokasi             | Waktu Keglatan 1      |                                 |                       |
|               | 1 Acara perkenalan dengan warga             | rumah induk semang | Minggu, 03 Maret 2019 | Minggu, 03 Maret 2019, jam 11:0 | 3:37 WIB              |
| vity          | No Agenda/Kegiatan                          | Lokasi             | Waktu Kegiatan        | Waktu Upload                    | Aksi                  |
|               | Showing 1 to 1 of 1 entries                 |                    |                       |                                 | Previous 1 Next       |
|               |                                             |                    |                       |                                 |                       |
|               |                                             |                    |                       |                                 |                       |
| n Kesan       |                                             |                    |                       |                                 |                       |
|               |                                             |                    |                       |                                 |                       |
|               |                                             |                    |                       |                                 |                       |
|               |                                             |                    |                       |                                 |                       |
|               |                                             |                    |                       |                                 |                       |
|               | Copyright © 2019-2023. All rights reserved. |                    |                       |                                 | by Anief Fauzan Ro    |

| 15111020             | ≡                                                              | Al Razli Vari        |
|----------------------|----------------------------------------------------------------|----------------------|
| Al Razli Vari Online | Data Log Activity                                              | Kembali              |
|                      | Form Edit Log Activity Anda                                    |                      |
| 者 Home               | Agenda/Kegiatan                                                |                      |
| 🖨 Cetak Formulir     | A Normal text - Bold Italic Underline Small 66 i≣ i≣ ±⊦ -₺ C ⊑ |                      |
| 😤 Kelompok           | Acara perkenalan dengan warga                                  |                      |
| å DPL                |                                                                |                      |
| 🗐 Proposal           |                                                                |                      |
| El Log Activity      |                                                                |                      |
| 🔊 Laporan            | Lekol                                                          |                      |
| 🕈 Nilai Anda         | rumah induk semang                                             |                      |
| Pesan dan Kesan      | Waktu Kegiatan         2019-03-03         Simpan               |                      |
|                      | Conversion to 2010-2023. All vights recented                   | by Apief Fauzan Rozi |

2

#### Hapus aktifitas

| 15111020          |            |                                 |                    |                       |                                 |           | 🔬 Al F    | Razli Var    |
|-------------------|------------|---------------------------------|--------------------|-----------------------|---------------------------------|-----------|-----------|--------------|
| Al Razli Vari     | Data L     | .og Activity                    |                    |                       |                                 | Tamb      | ah Data A | Aktifitas    |
| MAIN NAVIGATION   | data berha | asil disimpan                   |                    |                       |                                 |           |           |              |
| # Home            | Daftar I   | og Activity Anda                |                    |                       |                                 |           |           |              |
| Cetak Formulir    | Show 10    | ) + entries                     |                    |                       | Sea                             | rch:      |           |              |
|                   | No 斗       | Agenda/Kegiatan                 | Lokasi 👫           | Waktu Kegiatan 🛛 🕸    | Waktu Upload                    | 11        | Aksi      | 11           |
|                   | 1          | Acara perkenalan dengan warga   | rumah induk semang | Minggu, 03 Maret 2019 | Minggu, 03 Maret 2019, jam 11:0 | 03:37 WIB | ¢         | $\mathbf{>}$ |
| I Log Activity    | No         | Agenda/Kegiatan                 | Lokasi             | Waktu Kegiatan        | Waktu Upload                    |           | Aksi      |              |
| 🖻 Laporan         | Showing    | 1 to 1 of 1 entries             |                    |                       |                                 | Previous  | s 1       | Next         |
| 🔄 Nilai Anda      |            |                                 |                    |                       |                                 |           |           |              |
| 🔄 Pesan dan Kesan |            |                                 |                    |                       |                                 |           |           |              |
|                   |            |                                 |                    |                       |                                 |           |           |              |
|                   |            |                                 |                    |                       |                                 |           |           |              |
|                   |            |                                 |                    |                       |                                 |           |           |              |
|                   | Convright  | © 2010-2022 All rights reconved |                    |                       |                                 | bu        | Apid Eau  | izan Bo      |

|                            |                           |                      | localhost                      |                  |         | Ċ                                 |          | A                 |
|----------------------------|---------------------------|----------------------|--------------------------------|------------------|---------|-----------------------------------|----------|-------------------|
| Sistem Informasi KKN   A D | MINISTRATOR               | localhost /          | / localhost / kkn_ng / tbl_mhs | phpMyAdmin 4.8.3 |         | Sistem Informasi KKN   M A I      | HASISW   | A +               |
| 15111020                   | =                         |                      |                                |                  |         |                                   | 1        | 🔒 Al Razli Vari   |
| Al Razli Vari Online       | Data Log Activi           | ty                   |                                |                  |         |                                   | Tamba    | ah Data Aktifitas |
|                            | Daftar Log Activity       | Anda                 |                                |                  |         |                                   |          |                   |
|                            | Show 10 \$ entries        |                      |                                |                  |         | Search                            | :        |                   |
|                            | No 🎼 Agenda/Keg           | atan 🏼 👫             | Lokasi Jî                      | Waktu Kegiatan   | 11 IT   | Waktu Upload                      |          | Aksi .↓†          |
| 嶜 Kelompok                 | 1 Acara perken            | alan dengan warga    | rumah induk semang             | Minggu, 03 Mare  | et 2019 | Minggu, 03 Maret 2019, jam 11:03: | 37 WIB   | 6 8               |
| 🛓 DPL                      | No Agenda/Keg             | a<br>Anda yakin ???  |                                |                  |         | Waktu Upload                      |          | Aksi              |
|                            | Showing 1 to 1 of 1 entri | es                   |                                | Cancel           | ок      |                                   | Previous | 1 Next            |
| Log Activity               |                           |                      |                                |                  |         |                                   |          |                   |
|                            |                           |                      |                                |                  |         |                                   |          |                   |
|                            |                           |                      |                                |                  |         |                                   |          |                   |
| 🕿 Pesan dan Kesan          |                           |                      |                                |                  |         |                                   |          |                   |
|                            | Copyright © 2019-2023.    | All rights reserved. |                                |                  |         |                                   | by a     | Anief Fauzan Rozi |

# Menu Laporan Akhir

## Kondisi belum punya ketua, belum dapat upload laporan akhir

| 15111020             | ≡                                                                                      | 😫 Al Razli Vari      |
|----------------------|----------------------------------------------------------------------------------------|----------------------|
| Al Razli Vari Online | Data Laporan                                                                           |                      |
|                      | Upload Laporan Kelompok Anda (Kelompok 40)                                             |                      |
| 希 Home               | Kelompok Anda belum mempunyai ketua kelompok, segera putuskan dan laporkan kepada DPL. |                      |
| 🖨 Cetak Formulir     | Dokumen Laporan Kelompok Anda (Kelompok 40)                                            |                      |
| 嶜 Kelompok           | Data not available                                                                     |                      |
| 🚢 DPL                |                                                                                        |                      |
| Proposal             |                                                                                        |                      |
| 個 Log Activity       |                                                                                        |                      |
| 🗐 Laporan            |                                                                                        |                      |
| 🖹 Nilai Anda         |                                                                                        |                      |
| ☑ Pesan dan Kesan    |                                                                                        |                      |
|                      | Copyright © 2019-2023. All rights reserved.                                            | by Anief Fauzan Rozi |

## Hanya ketua kelompok yang dapat upload laporan akhir

| 15111020             | =                                                                                                   | Al Razli Vari 🕼      |
|----------------------|----------------------------------------------------------------------------------------------------|----------------------|
| Al Razli Vari Online | Data Laporan                                                                                        |                      |
|                      | Upload Laporan Kelompok Anda (Kelompok 40)                                                          |                      |
| 🖨 Home               | Anda adalah ketua kelompok. Segera upload laporan kelompok Anda melalui link ini.<br>Upload Laporan |                      |
| 🔒 Cetak Formulir     |                                                                                                    |                      |
| 嶜 Kelompok           | Dokumen Laporan Kelompok Anda (Kelompok 40)                                                         |                      |
| 🛓 DPL                | Data not available                                                                                  |                      |
| 🗐 Proposal           |                                                                                                    |                      |
| 回 Log Activity       |                                                                                                    |                      |
| 🗐 Laporan            |                                                                                                    |                      |
| 🖹 Nilai Anda         |                                                                                                    |                      |
| Pesan dan Kesan      |                                                                                                    |                      |
|                      | Copyright © 2019-2023. All rights reserved.                                                         | by Anief Fauzan Rozi |

#### Form upload dokumen

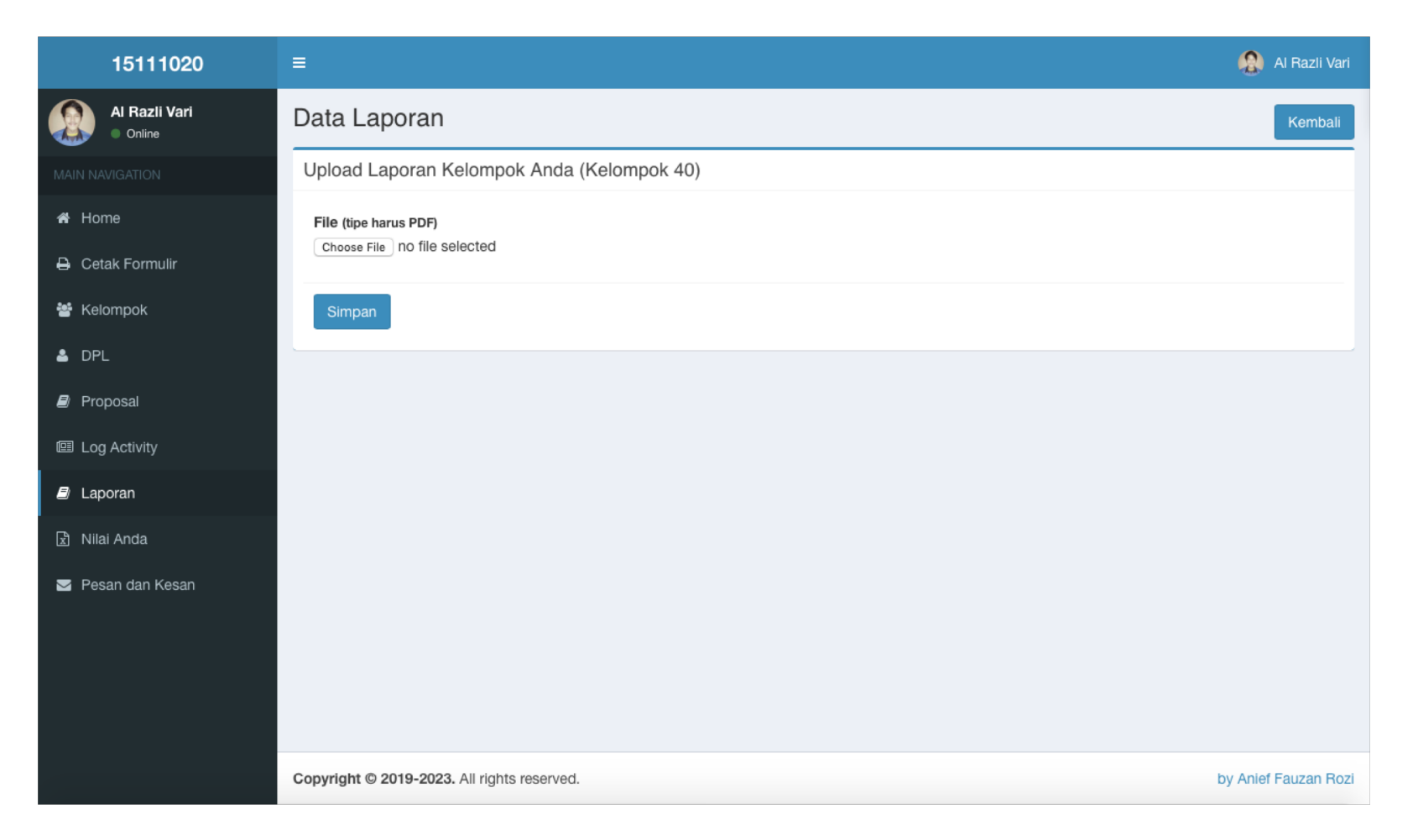

#### Upload laporan akhir berhasil

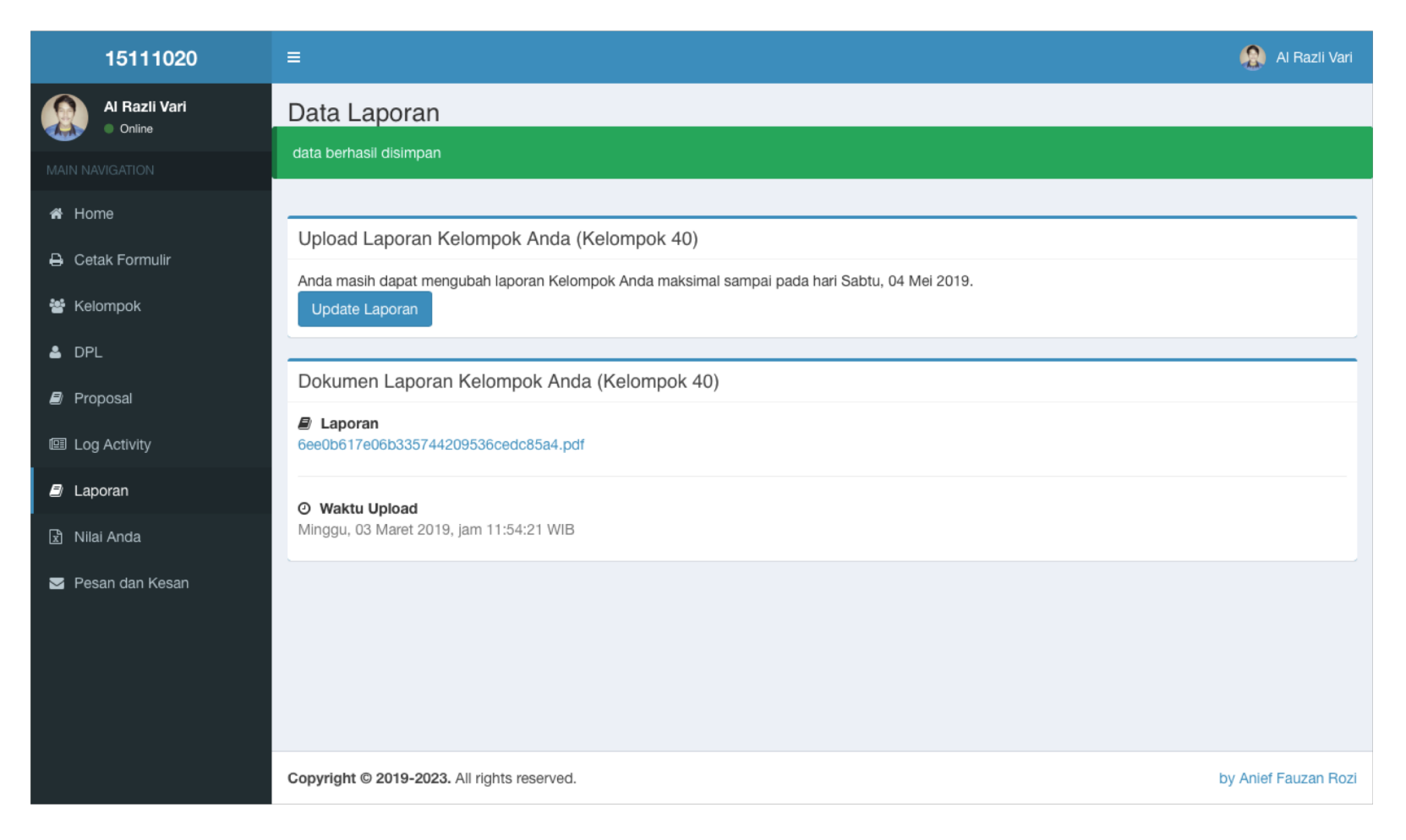

#### Update laporan akhir

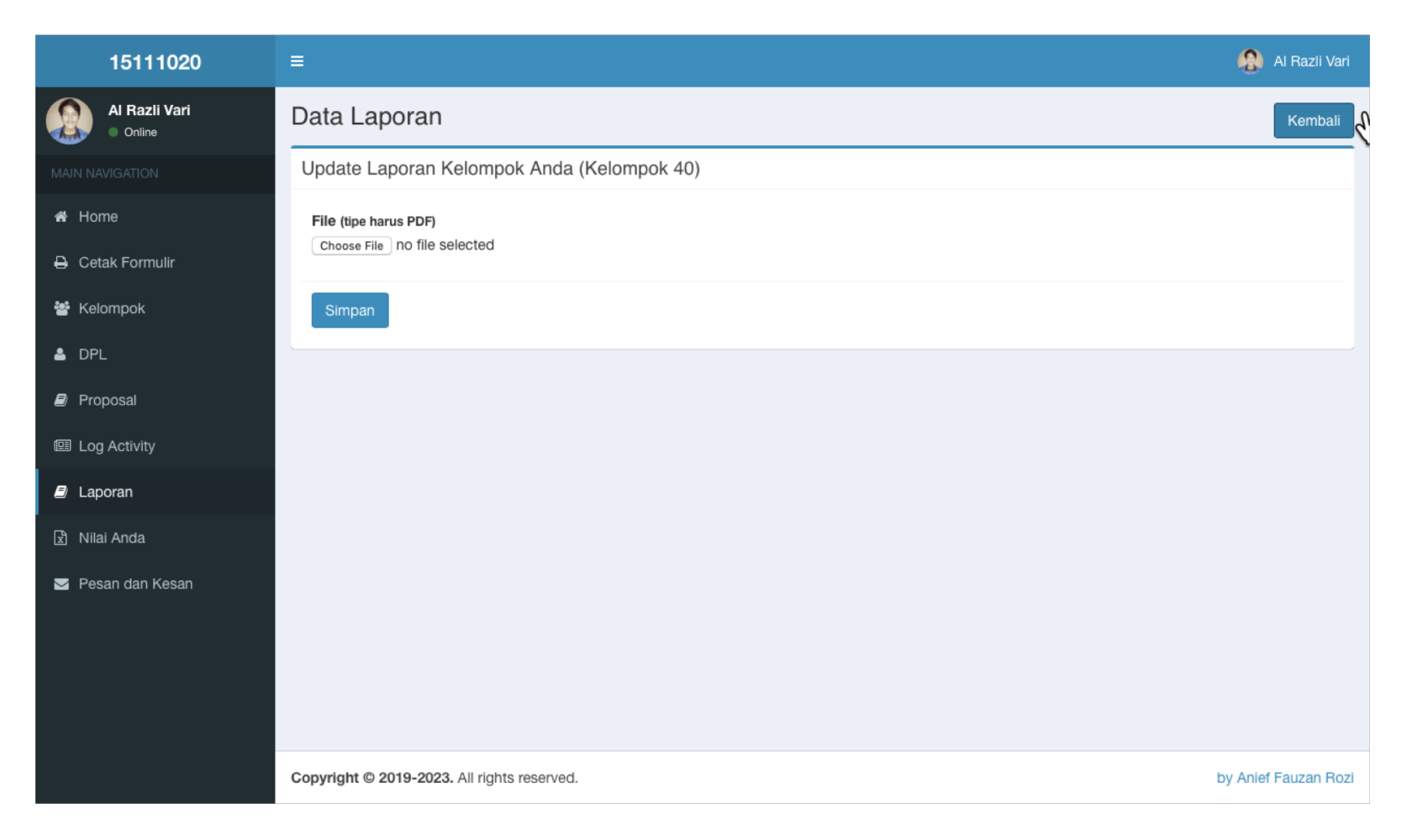

# Menu Nilai

#### Saat belum ada penilaian

| 15111020             | =                  |                                                            |             |  |  |  |  |  |  |  |
|----------------------|--------------------|------------------------------------------------------------|-------------|--|--|--|--|--|--|--|
| Al Razli Vari Online | Data Penilaian     | Data Penilaian 2018/2019 - Semester GASAL                  |             |  |  |  |  |  |  |  |
| MAIN NAVIGATION      | Rentang Nilai Ses  | Rentang Nilai Sesuai SK Rektor Nomor: 01/SK/Rek/BAA/I/2019 |             |  |  |  |  |  |  |  |
| 🖨 Home               | No                 | Rentang Nilai                                              | Nilai Huruf |  |  |  |  |  |  |  |
| 🔒 Cetak Formulir     | 1                  | 85.00 - 100.00                                             | A           |  |  |  |  |  |  |  |
| 嶜 Kelompok           | 2                  | 80.00 - 84.99                                              | A-          |  |  |  |  |  |  |  |
|                      | 3                  | 70.00 - 79.99                                              | B+          |  |  |  |  |  |  |  |
|                      | 4                  | 65.00 - 69.99                                              | В           |  |  |  |  |  |  |  |
| Proposal             | 5                  | 60.00 - 64.99                                              | В-          |  |  |  |  |  |  |  |
| Log Activity         | 6                  | 50.00 - 59.99                                              | C+          |  |  |  |  |  |  |  |
| 🖻 Laporan            | 7                  | 40.00 - 49.99                                              | С           |  |  |  |  |  |  |  |
| 🗈 Nilai Anda         | 8                  | 20.00 - 39.99                                              | D           |  |  |  |  |  |  |  |
| 🗹 Pesan dan Kesan    | 9                  | 0.00 - 19.99                                               | E           |  |  |  |  |  |  |  |
|                      | No                 | Rentang Nilai                                              | Nilai Huruf |  |  |  |  |  |  |  |
|                      |                    |                                                            |             |  |  |  |  |  |  |  |
|                      | Nilai Akhir KKN-PF | PM Anda.                                                   |             |  |  |  |  |  |  |  |
|                      | Data not available |                                                            |             |  |  |  |  |  |  |  |
|                      |                    |                                                            |             |  |  |  |  |  |  |  |

#### Saat sudah ada penilaian

| 15111020                | =                      |                                           |                        |                       |                 | 🔬 🛛 Al Razli Vari   |                   |  |  |
|-------------------------|------------------------|-------------------------------------------|------------------------|-----------------------|-----------------|---------------------|-------------------|--|--|
| Al Razli Vari<br>Online | Data Penilaia          | Data Penilaian 2018/2019 - Semester GASAL |                        |                       |                 |                     |                   |  |  |
|                         | Rentang Nilai Se       | esuai SK Rek                              | tor Nomor: 01/SK/Rek/  | BAA/I/2019            |                 |                     |                   |  |  |
| Home                    | No                     | Rentang N                                 | ilai                   |                       | Nilai Huruf     |                     |                   |  |  |
| Cetak Formulir          | 1                      | 85.00 - 100                               | .00                    |                       | А               |                     |                   |  |  |
| Kelompok                | 2                      | 80.00 - 84.9                              | 99                     |                       | A-              |                     |                   |  |  |
| DPL                     | 3                      | 70.00 - 79.9                              | 99                     |                       | B+              |                     |                   |  |  |
| Proposal                | 4                      | 65.00 - 69.9                              | 99                     |                       | В               |                     |                   |  |  |
| Fioposai                | 5                      | 60.00 - 64.9                              | 99                     |                       | В-              |                     |                   |  |  |
| Log Activity            | 6                      | 50.00 - 59.9                              | 99                     |                       | C+              |                     |                   |  |  |
| Laporan                 | 7                      | 40.00 - 49.9                              | 99                     |                       | С               |                     |                   |  |  |
| Nilai Anda              | 8                      | 20.00 - 39.9                              | 99                     |                       | D               | D                   |                   |  |  |
| Pesan dan Kesan         | 9                      | 0.00 - 19.99                              | )                      |                       | E               | E                   |                   |  |  |
|                         | No                     | Rentang N                                 | ilai                   |                       | Nilai Huruf     |                     |                   |  |  |
|                         | Nilai Akhir KKN-       | PPM Anda.                                 |                        |                       |                 |                     |                   |  |  |
|                         | Nama Lengkap           | NIM                                       | Nilai Masyarakat (45%) | Nilai Antar Mhs (15%) | Nilai DPL (40%) | Jumlah Total (100%) | Nilai Huruf       |  |  |
|                         | Al razli vari umarella | 15111020                                  | 90.00                  | 90.00                 | 90.00           | 90.00               | A                 |  |  |
|                         | Nama Lengkap           | NIM                                       | Nilai Masyarakat (45%) | Nilai Antar Mhs (15%) | Nilai DPL (40%) | Jumlah Total (100%) | Nilai Huruf       |  |  |
|                         |                        |                                           |                        |                       |                 |                     |                   |  |  |
|                         | Copyright © 2019-202   | 23. All rights rese                       | rved.                  |                       |                 | by                  | Anief Fauzan Rozi |  |  |

# Menu Kesan Pesan (Evaluasi)

## Kondisi belum punya ketua, belum dapat upload Kesan Pesan (Evaluasi)

| 15111020             | =                                                                                      | Al Razli Vari        |
|----------------------|----------------------------------------------------------------------------------------|----------------------|
| Al Razli Vari Online | Data Kesan dan Pesan                                                                   |                      |
| MAIN NAVIGATION      | Upload Kesan dan Pesan Kelompok Anda (Kelompok 40)                                     |                      |
| 🖨 Home               | Kelompok Anda belum mempunyai ketua kelompok, segera putuskan dan laporkan kepada DPL. |                      |
| 🔒 Cetak Formulir     | Dokumen Kesan dan Pesan Kelompok Anda (Kelompok 40)                                    |                      |
| 醬 Kelompok           | Data not available                                                                     |                      |
| 🔺 DPL                |                                                                                        |                      |
| 🗐 Proposal           |                                                                                        |                      |
| Log Activity         |                                                                                        |                      |
| 🗐 Laporan            |                                                                                        |                      |
| 🗈 Nilai Anda         |                                                                                        |                      |
| ✓ Pesan dan Kesan    |                                                                                        |                      |
|                      |                                                                                        |                      |
|                      |                                                                                        |                      |
|                      |                                                                                        |                      |
|                      | Copyright © 2019-2023. All rights reserved.                                            | by Anief Fauzan Rozi |

## Hanya ketua kelompok yang dapat upload Kesan Pesan (Evaluasi)

| 15111020                                             | ≡                                                                                                    | 🔬 Al Razli Vari      |
|------------------------------------------------------|----------------------------------------------------------------------------------------------------|----------------------|
| Al Razli Vari Online                                 | Data Kesan dan Pesan                                                                                         |                      |
| MAIN NAVIGATION                                      | Upload Kesan dan Pesan Kelompok Anda (Kelompok 40)                                                           |                      |
| <ul> <li>♂ Home</li> <li>⊖ Cetak Formulir</li> </ul> | Anda adalah ketua kelompok. Segera upload evaluasi kelompok Anda melalui link ini.<br>Upload Pesan dan Kesan |                      |
| 嶜 Kelompok                                           | Dokumen Kesan dan Pesan Kelompok Anda (Kelompok 40)                                                          |                      |
| 🛎 DPL                                                | Data not available                                                                                           |                      |
| Proposal                                             |                                                                                                    |                      |
| Log Activity                                         |                                                                                                    |                      |
| 🛢 Laporan                                            |                                                                                                    |                      |
| 🖹 Nilai Anda                                         |                                                                                                    |                      |
| ☑ Pesan dan Kesan                                    |                                                                                                    |                      |
|                                                      | Copyright © 2019-2023. All rights reserved.                                                                  | oy Anief Fauzan Rozi |

#### Form upload dokumen

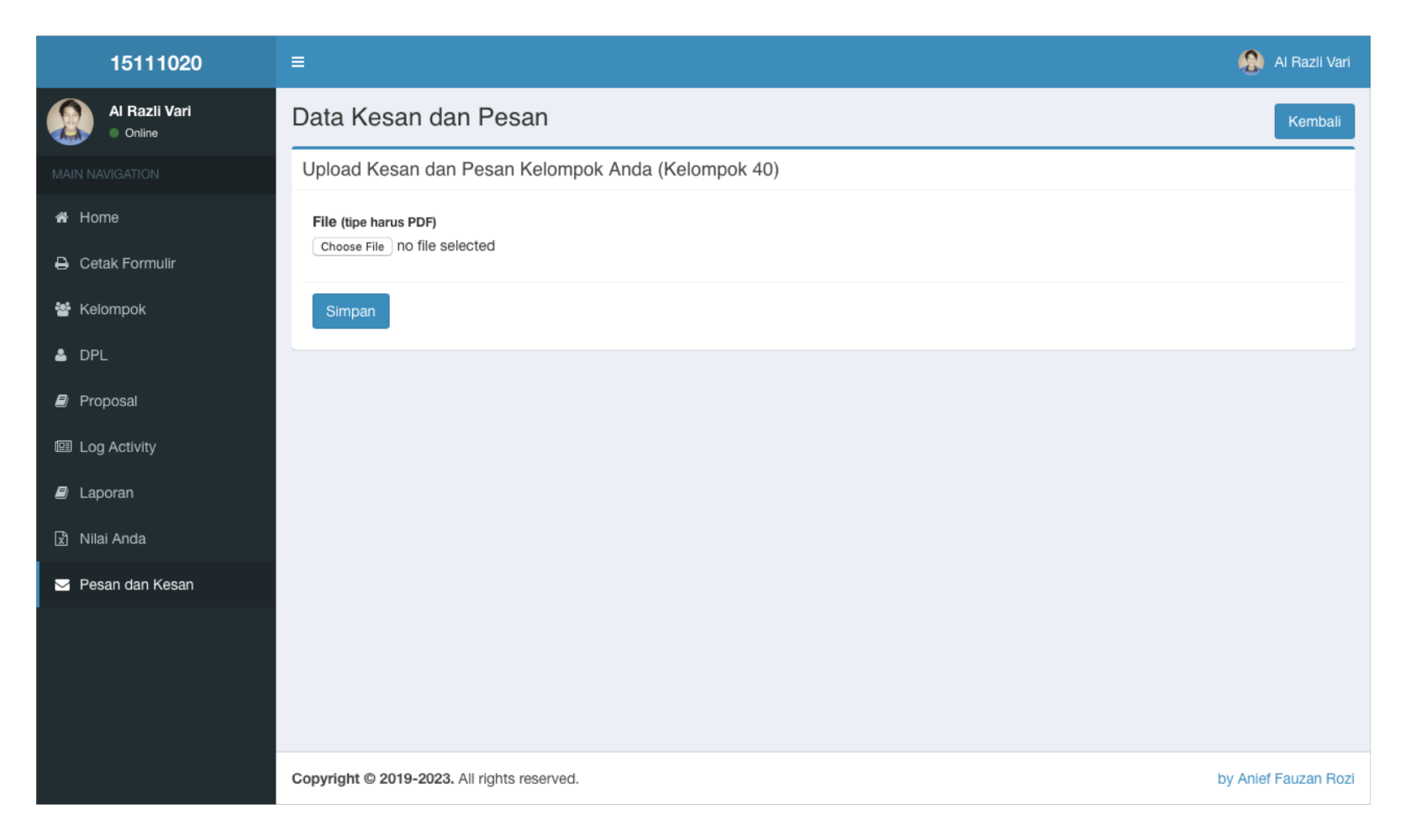

## Upload Kesan Pesan (Evaluasi) berhasil

| 15111020                                                                                                    | ≡                                                                                                    | 😫 Al Razli Vari      |
|----------------------------------------------------------------------------------------------------|----------------------------------------------------------------------------------------------------|----------------------|
| Al Razli Vari                                                                                                    | Data Kesan dan Pesan                                                                                                    |                      |
| MAIN NAVIGATION                                                                                                    | data berhasil disimpan                                                                                                    |                      |
| <ul> <li>Home</li> <li>Cetak Formulir</li> <li>Kelompok</li> <li>DPL</li> <li>Proposal</li> <li>Log Activity</li> <li>Laporan</li> <li>Nilai Anda</li> <li>Pesan dan Kesan</li> </ul> | Upload Kesan dan Pesan Kelompok Anda (Kelompok 40)<br>Anda masih dapat mengubah evaluasi Kelompok Anda maksimal sampai pada hari Sabtu, 04 Mei 2019.<br>Update Pesan dan Kesan<br>Dokumen Kesan dan Pesan Kelompok Anda (Kelompok 40)<br>evaluasi<br>3d37b5b613e5bd17a16d41ed89a670d5.pdf<br>O Waktu Upload<br>Minggu, 03 Maret 2019, jam 11:57:01 WIB |                      |
|                                                                                                    |                                                                                                    |                      |
|                                                                                                    | Copyright © 2019-2023. All rights reserved.                                                                                                    | by Anief Fauzan Rozi |

#### Update Kesan Pesan (Evaluasi)

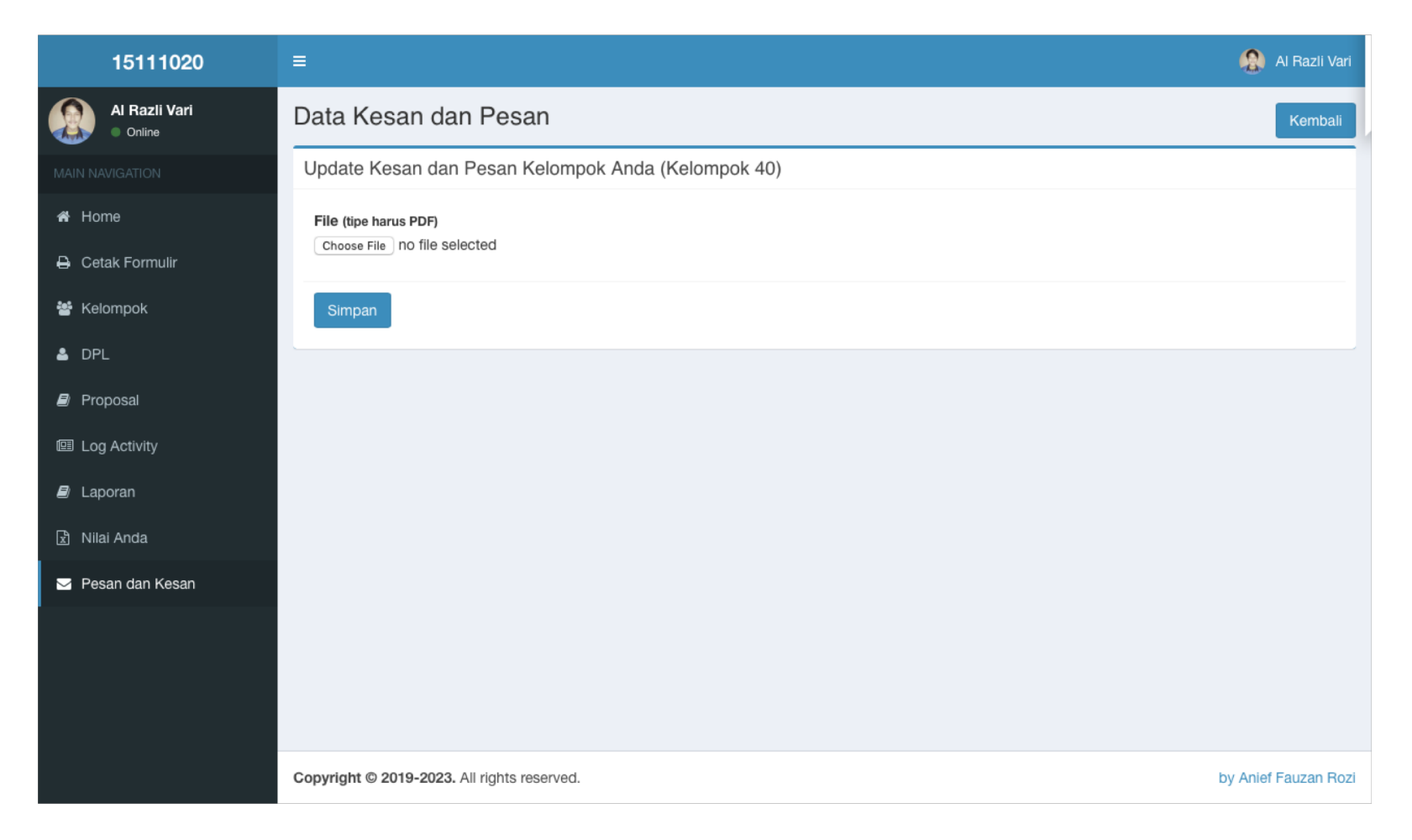

# Mengakhiri Sistem

## Klik tombol logout

| 15111020          | ≡            |                     |                    |                   |                                      |               | AI R             | iazli Vzri |
|-------------------|--------------|---------------------|--------------------|-------------------|--------------------------------------|---------------|------------------|------------|
| Al Razli Vari     | Selama       | at datang           | 15111020           |                   |                                      | 80000         |                  |            |
| MAIN NAVIGATION   | Profile bert | hasil diupdate      |                    |                   |                                      |               | -AA              |            |
| 🖶 Home            |              |                     |                    |                   |                                      | _             | Al Razli Vari    |            |
| 🔒 Cetak Formulir  | Pinned       | Post                |                    |                   |                                      |               | 13111020         |            |
| 📽 Kelompok        | Segera ce    | tak formulir dan    | kumpulkan ke LPP   | M Kampus 1.       |                                      |               |                  |            |
| 🛓 DPL             | Pengum       | numan               |                    |                   |                                      | Profile       |                  | og out     |
| Proposal          | Show 10      | entries             |                    |                   |                                      | Search        | 1:               |            |
| Log Activity      | No L         | Kategori            | Judul It           | Deskripsi         | File                                 | Uploader It   | Datetime         |            |
| 🗐 Laporan         | 1            | Pendaftaran         | Segera daftar      | ayo buruan daftar | 32301d1a925ac73b4a93a8e9c074ee7c.pdf | Administrator | 2019-03-03 06:57 | 7:23       |
| 🗟 Nilai Anda      | No           | Kategori            | Judul              | Deskripsi         | File                                 | Uploader      | Datetime         |            |
| 🖂 Pesan dan Kesan | Showing 1    | 1 to 1 of 1 entries | 5                  |                   |                                      |               | Previous 1       | Next       |
|                   |              |                     |                    |                   |                                      |               |                  |            |
|                   |              |                     |                    |                   |                                      |               |                  |            |
|                   |              |                     |                    |                   |                                      |               |                  |            |
|                   | Copyright    | © 2019-2023. All    | I rights reserved. |                   |                                      |               | by Anief Fau     | zan Rozi   |

#### Logout Sukses

| Terima kasih, Anda telah logout         Login to start your session         Username         Password |
|----------------------------------------------------------------------------------------------------|
| Login to start your session Username Password                                                         |
| Password                                                                                              |
| LOG IN                                                                                                |

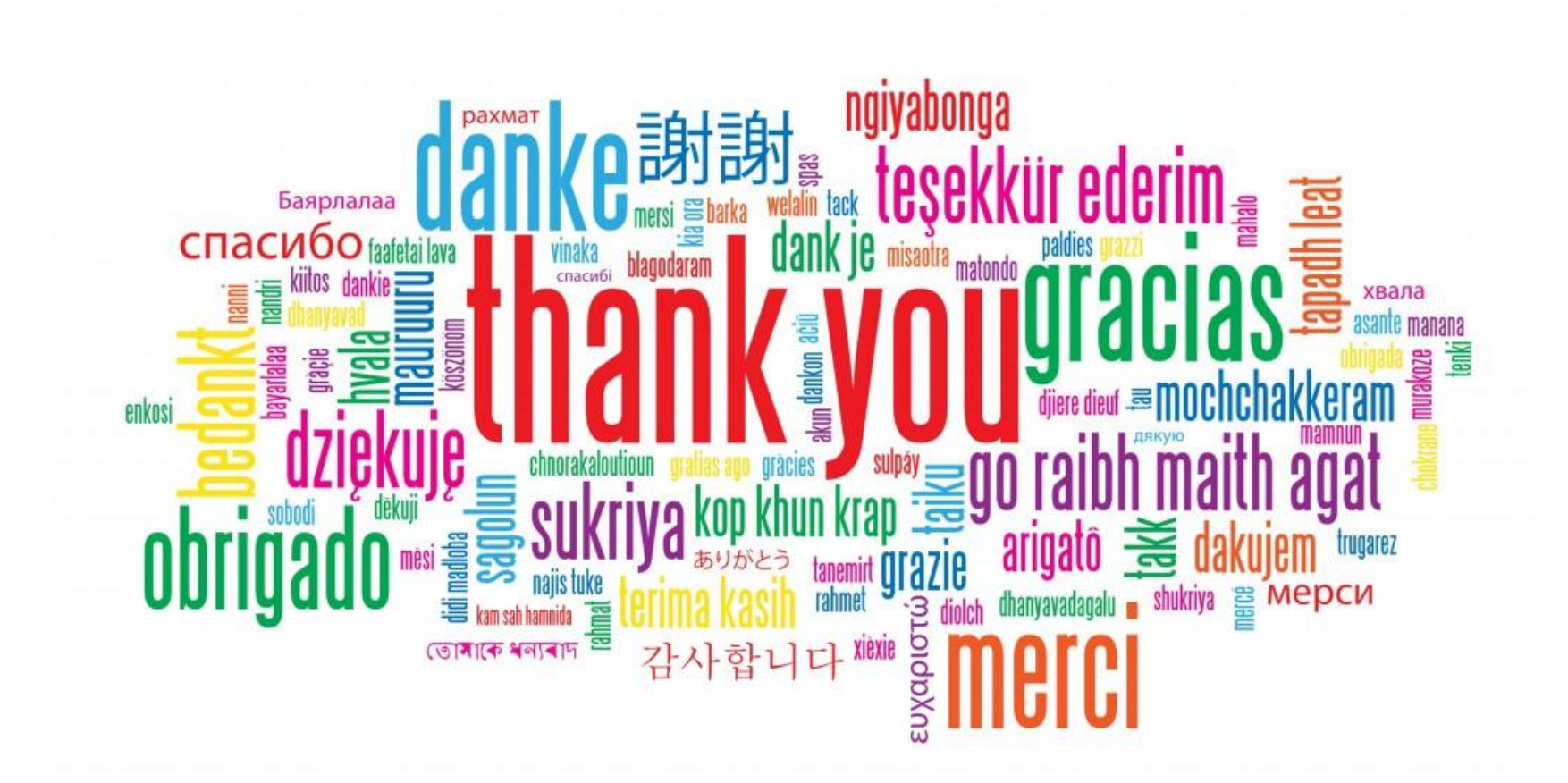